**恩智浦半导体** 应用笔记

# S32K1xx 时钟计算器指南

### 如何使用S32K1xx工具轻松计算各个频率

作者: 恩智浦半导体

### 1 简介

S32K1xx 是恩智浦面向汽车和工业应用的 32位通用 MCU 系列。我们的产品 结合了最新的 90 纳米技术,因此客户不必牺牲性能来换取低功耗。S32K1xx 基于ARM Cortex-M4<sup>®</sup> 架构,运行频率高达 112MHz。该器件系列包含两个子 系列:S32K14x 和 S32K11x。S32K14x 系列注重于性能,包括器件S32K142、 S32K144、S32K146 和 S32K148; 而 S32K11x(S32K116 和 S32K118)是 低成本子系列,适用于低价格功能要求相对不多的用户。为简单起见,本应用 笔记将 S32K1xx 系列称为"S32K"。

#### 目录

| 1 | 简介1                        |
|---|----------------------------|
| 2 | 时钟计算器设计2                   |
| 3 | 时钟工具示例用例:在S32K14x上的RUN     |
|   | 模式下,将LPSPI配置为48MHz的SPLL    |
|   | BUS_CLK和24MHz FIRC的外设时钟 15 |
| 4 | 结论31                       |
| 5 | 修订历史31                     |

该器件支持四个时钟振荡器,在 S32K14x 中,支持一个系统锁相环(SPLL),总共最多五个时钟源。还有多个输入引脚,通过 这些引脚可以将外部时钟信号送到 MCU 中。在四个振荡器中,有一个系统振荡器(SOSC)、一个 48MHz 快速内部 RC 振荡器 (FIRC)、一个 2-8MHz 慢速内部 RC 振荡器(SIRC)和一个 128kHz 低功耗振荡器(LPO)。SOSC 可以来自 EXTAL 引脚信 号或连接到 XTAL 和 EXTAL 引脚的晶体振荡器(以下简称"XTAL")。EXTAL 最高可支持 50MHz,而根据配置,XTAL 允许 有两个范围: 4-8MHz 或 8-40MHz; FIRC 可以调整到 48MHz; SIRC 可以是 2MHz 或 8MHz。此外,S32K14x 器件上的 SPLL 支持 90MHz 至 160MHz 的频率。有关摘要,请参阅下表。

| 时钟源              | 允许的频率                 |
|------------------|-----------------------|
| FIRC             | 48 MHz                |
| SIRC             | 可选:2 MHz或8 MHz        |
| LPO              | 128 kHz               |
| SPLL (仅限S32K14x) | 90-160 MHz            |
| SOSC             | 可选:XTAL或EXTAL         |
| XTAL             | 可选范围:4-8 MHz或8-40 MHz |
| EXTAL            | 最高50 MHz              |

#### 表1. S32K时钟频率

时钟设置是几乎所有应用中的必要步骤。S32K 时钟计算器旨在通过提供图形化的交互式工具来补充参考手册中的配置说明,以帮助用户找到正确的寄存器配置,以实现所需的时钟频率。

本应用笔记附带时钟计算机。您可以从 S32K1xx\_Clock\_Calculator 下载它。

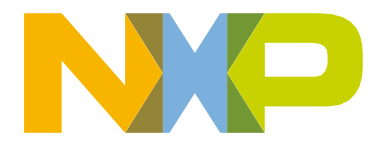

时钟计算器使用宏来执行功能,例如将电子表格重置为初始值、将所有时钟频率配置为最大允许设置以及复制生成的代码。用户 必须在MS Excel 中启用宏才能访问这些功能。如果宏被关闭,该工具仍然能够计算时钟频率,但上述功能将被禁用。要在 MS Excel 2016 中打开宏,请转到顶部工具栏上的"开发人员"选项卡,然后单击"宏设置"。将出现一个弹出窗口。在其中,选择 启用所有宏。

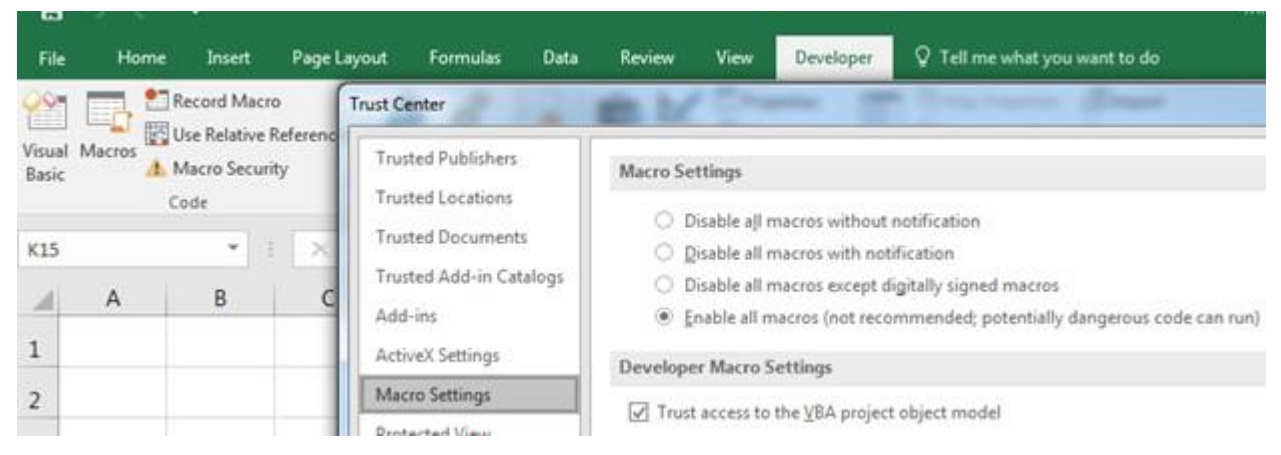

图1. 启用宏

### 2 时钟计算器设计

S32K 时钟计算器采用交互式 Microsoft Excel 电子表格的形式,组织成多个选项卡,如下图所示。

| Tree | Device Se | elect O | scillator So | urce Contr | ol | Pow | er Mode C | ontrol | Module Do | omains |
|------|-----------|---------|--------------|------------|----|-----|-----------|--------|-----------|--------|

#### 图2. S32K1xx 时钟计算机设置

时钟源(例如振荡器、SPLL、外部输入引脚)输入到MCU的不同时钟域,从而为MCU的各个模块提供时钟。代表时钟域频率的 大多数单元不需要手动修改。用户只需为少数选定时钟源输入频率,并且所有时钟域频率均源自这些时钟源。几个时钟域的输入 需要手动修改,因为它们代表输入到芯片中的外部时钟。还有用于设置多路复用器和时钟分频器的输入单元。所有用户可以输入 的单元格都是蓝色边框而不是黑色边框,如下所示。需要输入的块中还显示了其代表的寄存器字段。

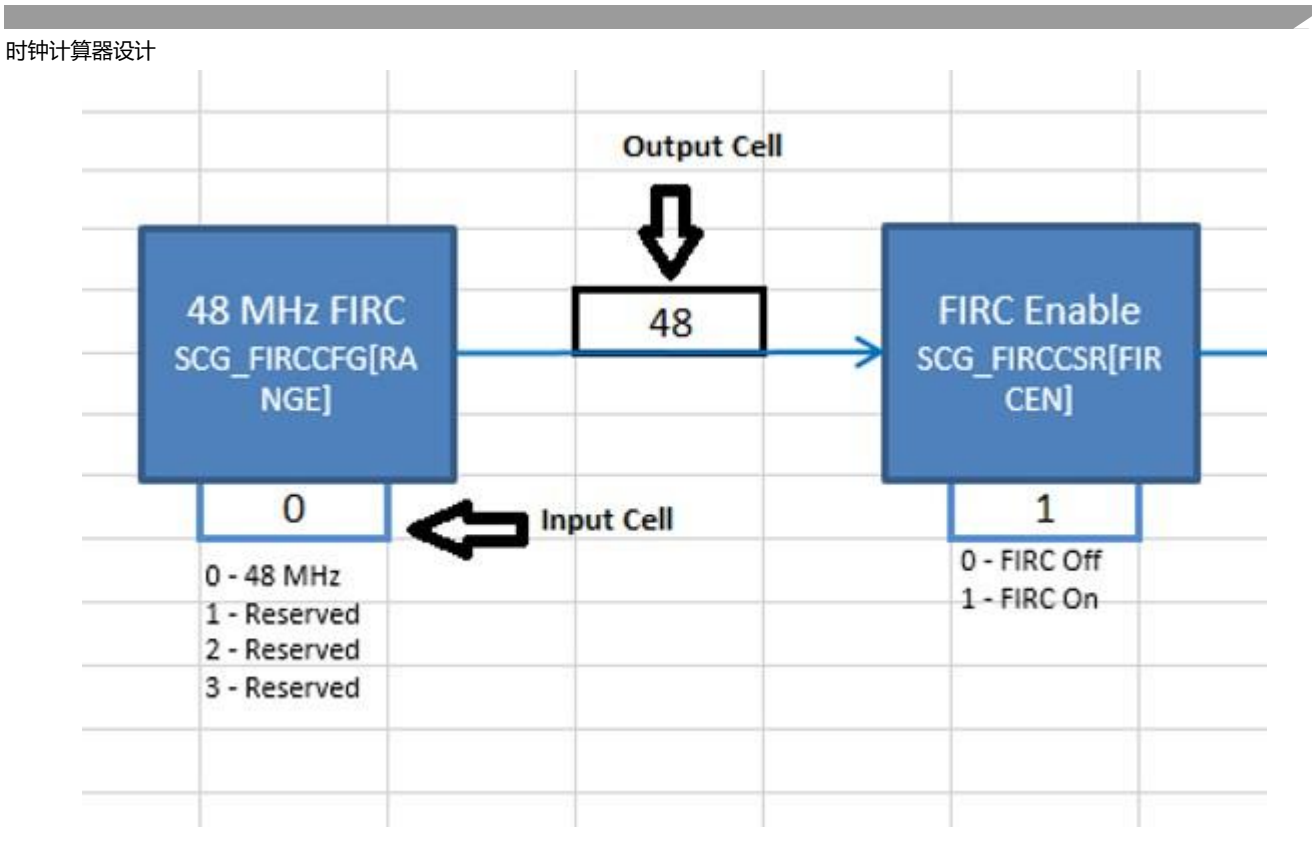

#### 图3. 输入单元与输出单元

可以将哪些频率输入到输入频率单元格是有限制的。超出范围的值将被拒绝,用户将收到一条错误消息。由有效输入值和合法但不正确的分频器产生的无效时钟域频率将用红色阴影表示。本应用笔记稍后将对此进行更深入的解释。

频率值会跨选项卡链接,因此树选项卡中的 BUS\_CLK 将始终与模块域选项卡中的 BUS\_CLK 相同。同样的时钟域名会提供超链 接以链接回其来源。例如,BUS\_CLK 起源于Tree。因此,单击 Module Domains 中的 BUS\_CLK 文本框会将用户带到 Tree 中 的 BUS\_CLK。作为链接的文本框,当鼠标悬停在上面时,会使鼠标光标变成手形图标并弹出一个显示目的地地址的弹出窗口, 如下图所示。

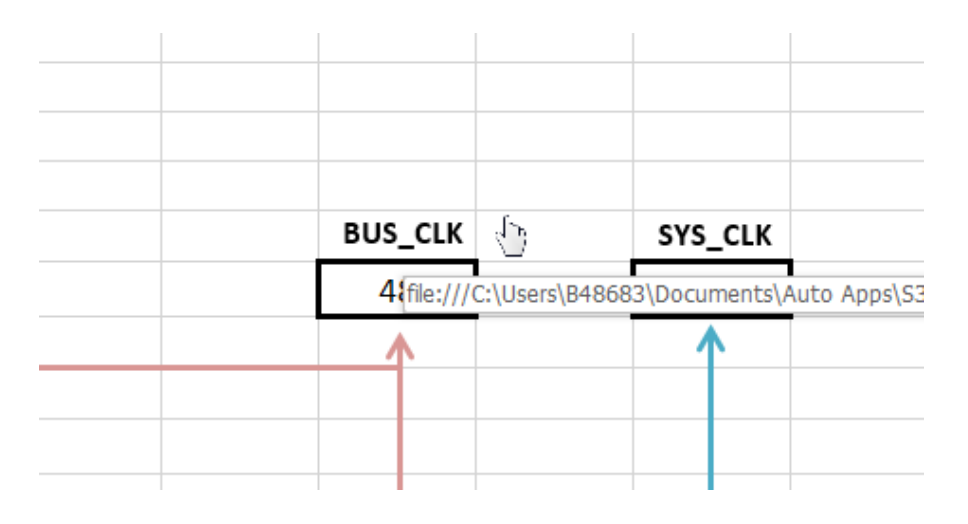

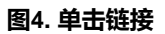

以下小节将深入解释每个选项卡的用途。

### 2.1 树状图

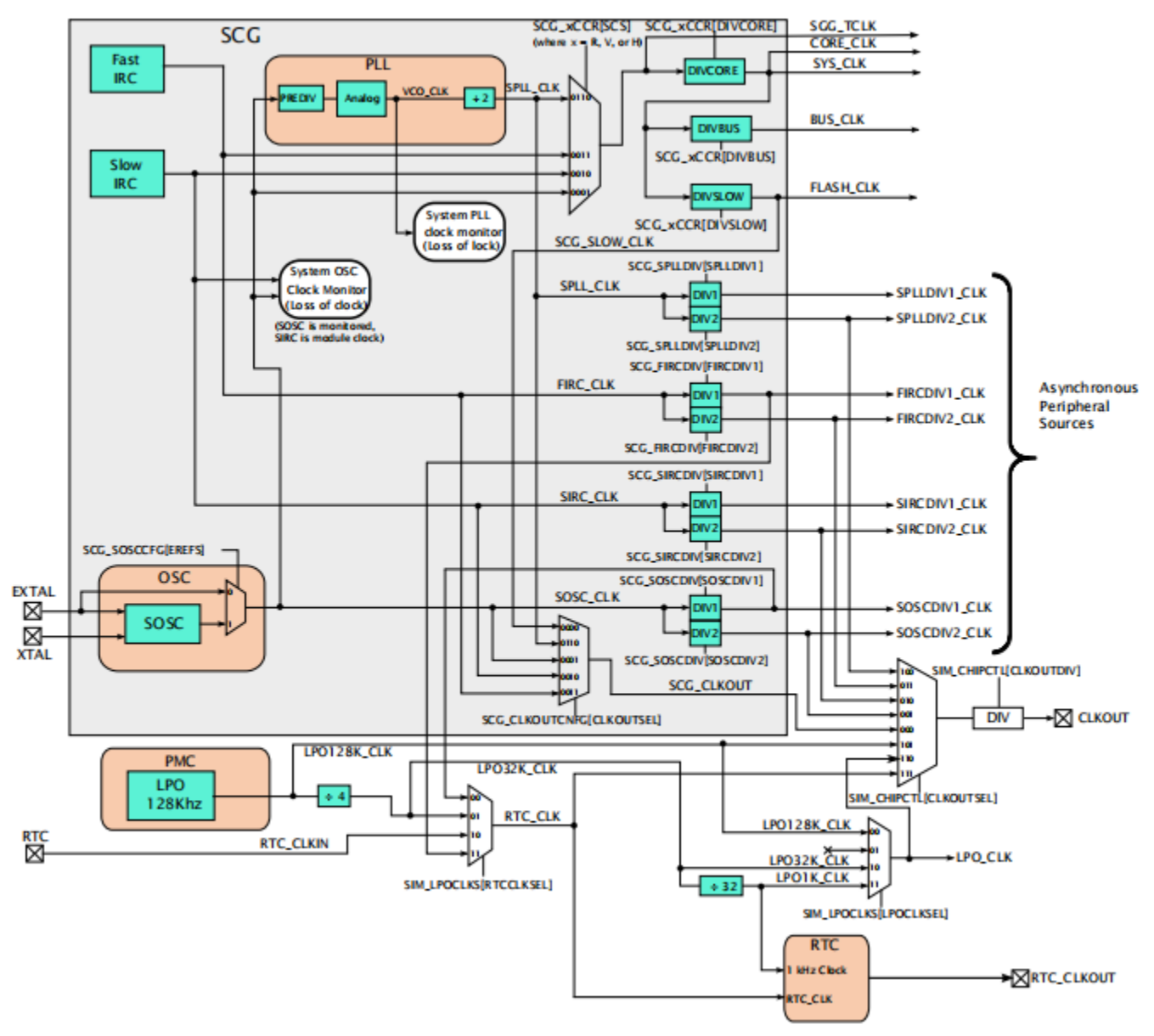

树是该工具的核心。此选项卡是所有时钟频率计算的起点。它的组织方式类似于 S32K 时钟树,如下图所示。

#### 图5. S32K参考手册时钟树状图

图 5 部分,显示了图表的时钟工具副本。对树状图进行了添加,以反映参考手册图形中未显示的细微差别。为简单起见,参考 手册图形仅显示基本功能。该工具将所有时钟选项整合到一个平台中。

#### 时钟计算器设计

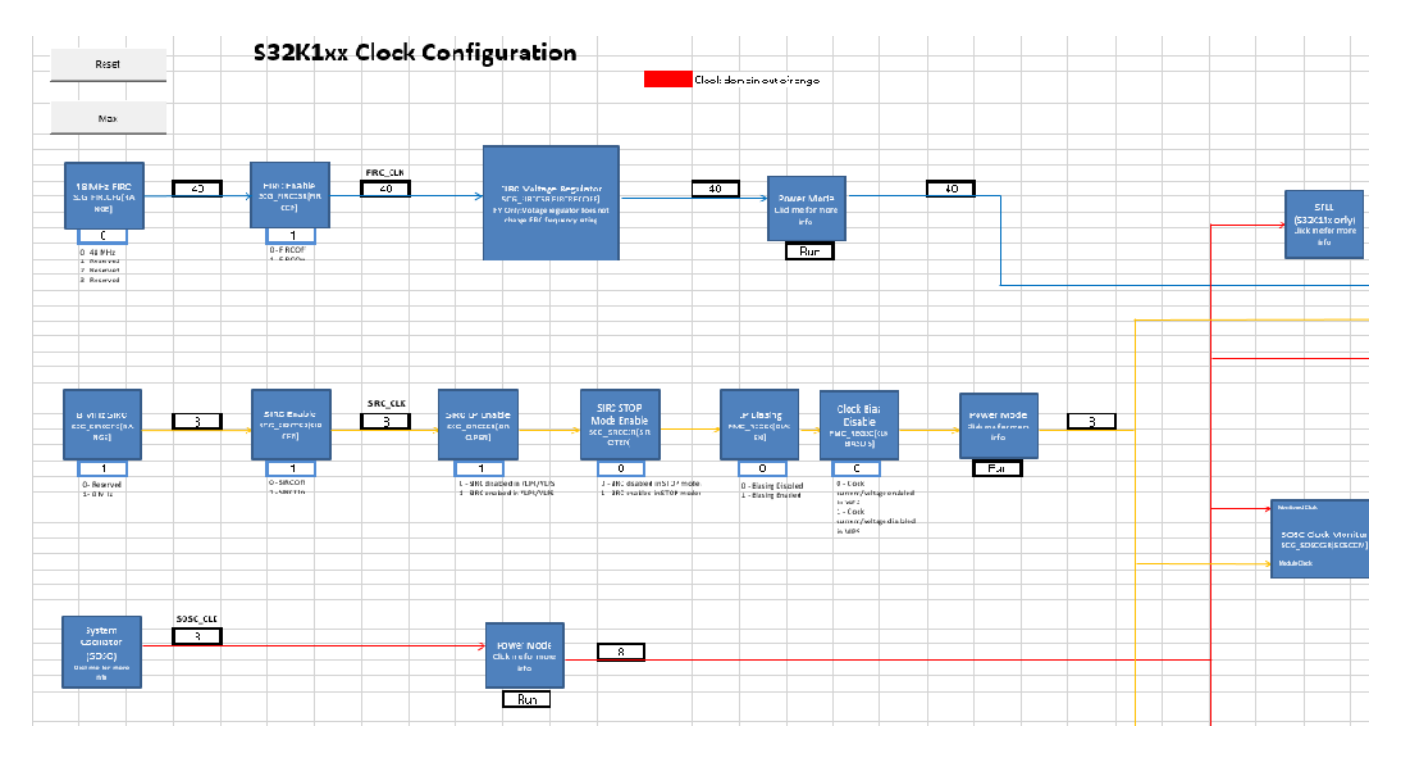

图6. 时钟计算器树状图

这个工具的版本显然比参考手册中的要复杂得多。事实上,屏幕截图只能合理地显示图表的左上部分。图的流程一般从左到右。 左边是 S32K 时钟源,右边是时钟域。MCU 各个模块在这些时钟域的一个或多个上运行。

时钟域频率值显示在其标签旁边的空心单元格中。大多数单元不需要写入,它们的值取决于时钟树中前面步骤计算的频率。以 BUS\_CLK为例:它的值取决于系统电源模式、内核时钟分频器、系统时钟选择器以及系统时钟选择器选择的源选择控制器。系 统时钟选择器可以选择 SOSC、SIRC、FIRC 或 SPLL 的输出。现在看看其中一个源,FIRC。FIRC 被调整到 48MHz,但它的 频率是否分配下去取决于下一个块,FIRC Enable。因此,以 FIRC 为源的模块接收到的实际输入频率是 48MHz 的 FIRC 频率, 由 FIRC Enable 决定。SOSC、SIRC 和 LPO 也是如此。SPLL 输出的在 SPLL 选项卡中配置。BUS\_CLK 通过配置系统时钟选 择器模块的值从这四个时钟源中进行选择。然后最终选择的信号除以内核时钟预分频器值,并由系统模式决定。

此选项卡还有两个按钮,重置和最大。它们仅在启用宏时起作用。在禁用宏的情况下单击这些按钮将返回错误。如果启用了宏,则重置按钮会将所有块设置为其重置值,如参考手册中所述。Max 按钮将此工具中的所有模块设置为将系统和辅助时钟域配置为其各自最大允许频率的值。下面是按钮的屏幕截图。

#### 时钟计算器设计

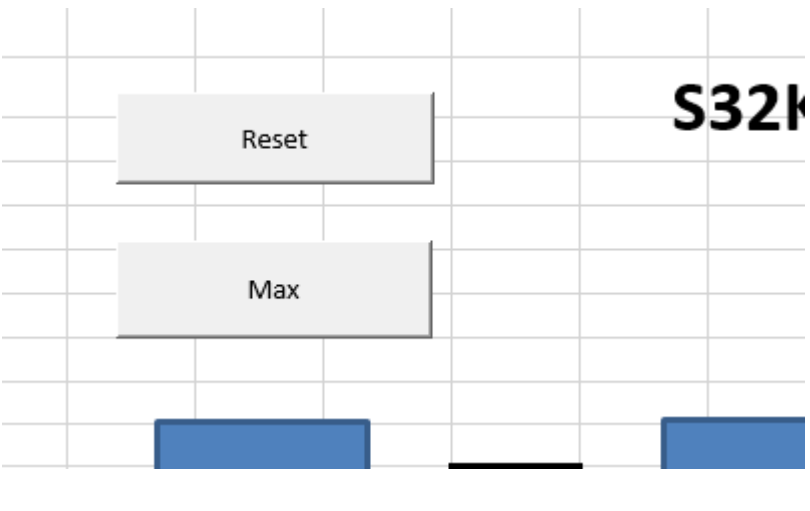

图7. 按钮

### 2.2 设备选择

设备选择选项卡在两个 S32K 子系列之间进行选择。与 S32K14x 相比,S32K11x 缺少 SPLL、HSRUN 电源模式和几个模块。 由于此工具可配置全功能的 S32K14X,因此选择 S32K11X 时,S32K14x 的独有功能会关闭。这意味着 SPLL 输出将设置为 0 并且不能用作时钟源,如果选择了 HSRUN 电源模式,电源模式块将显示为红色,并且仅限 S32K14x 的外设也将其时钟归零。

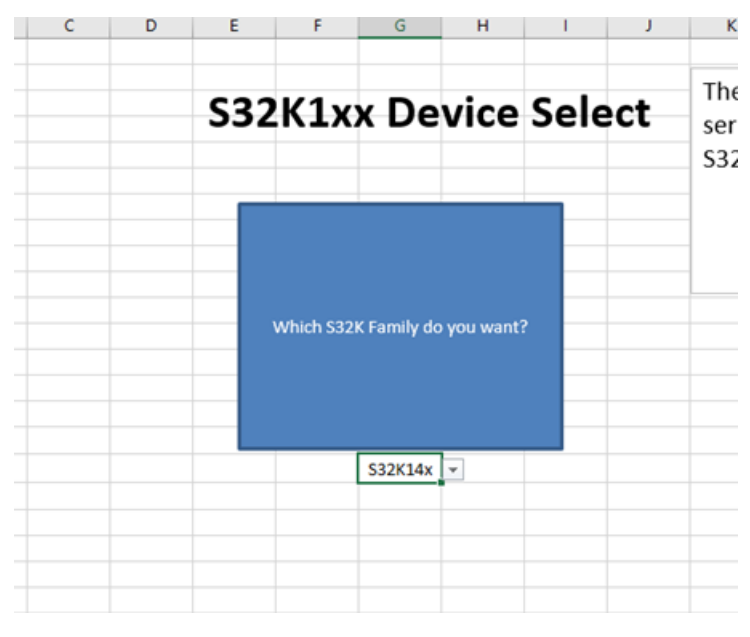

图8. S32K设备选择

### 2.3 振荡器源控制

S32K 的外部振荡器有单独的选项卡来配置。这些功能反映在 S32K 时钟计算器的'振荡器源控制选项'卡中。振荡器源控制包含 SOSC 和 LPO 的选项。下面是该选项卡的屏幕截图。

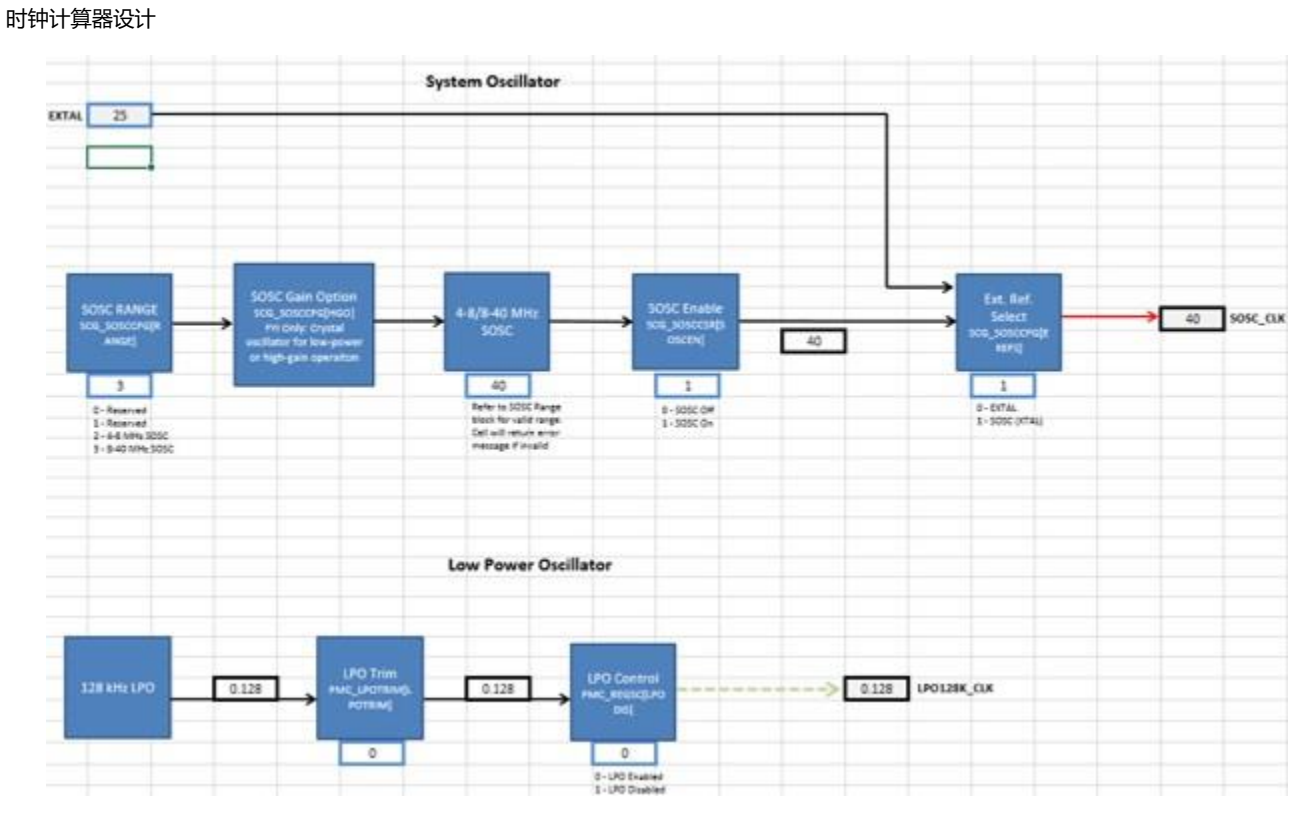

#### 图9. 振荡器源控制

对于系统振荡器,此选项卡提供用于选择频率范围、启用/禁用振荡器以及在 XTAL 和 EXTAL 之间进行选择的选项。LPO的 控制允许频率校准,其额定值为 128kHz,但可以在 113kHz 和 139kHz 之间变化。

### 2.4 功耗模式控制

由于许多时钟域受 S32K 系统功耗模式的影响,因此功耗模式控制选项需要有自己的选项卡。下图显示了功率模式控制表。

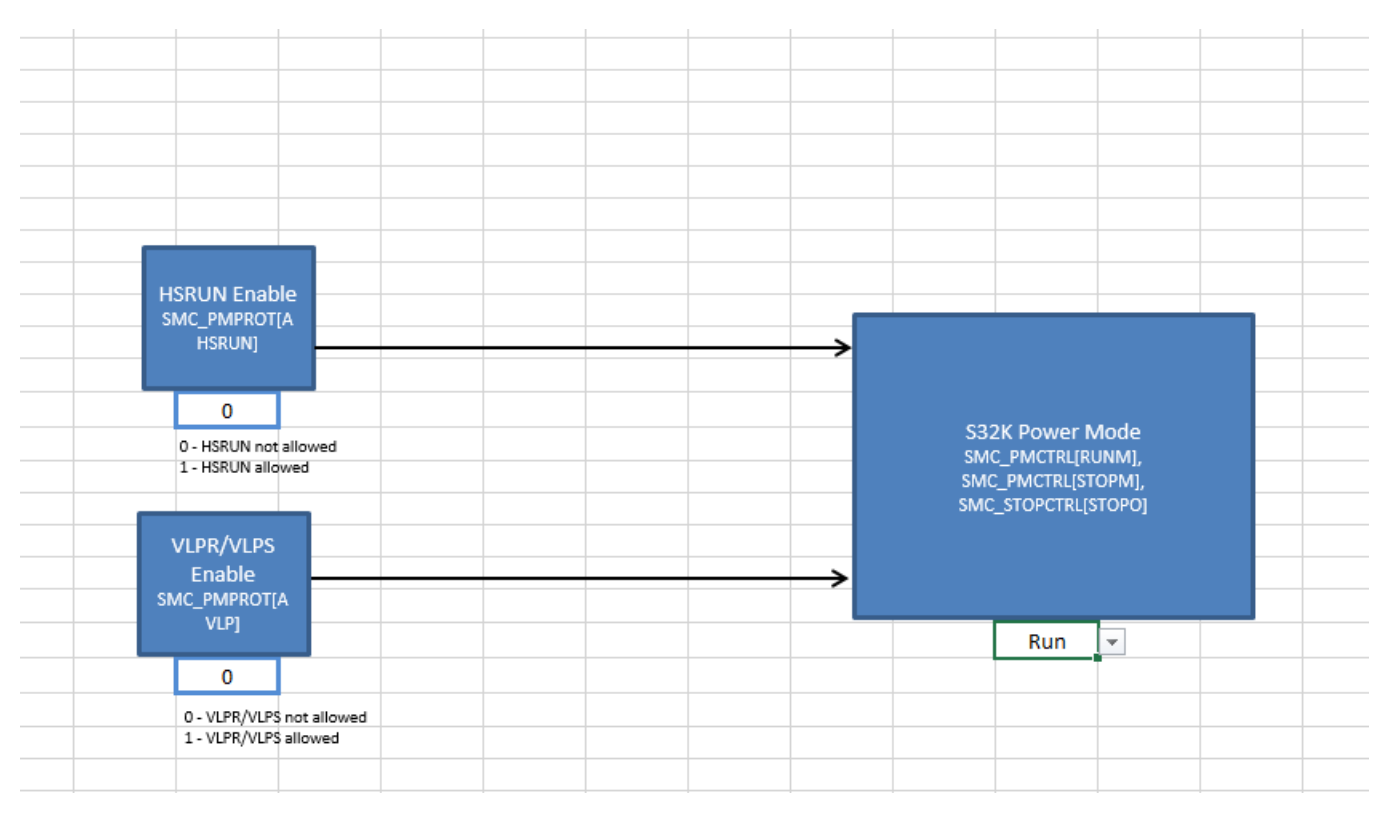

#### 图10. S32K 功耗模式控制

HSRUN 及低功耗模式VLPR 和 VLPS 需要在它们各自的块中启用,如上,反映了S32K 电源管理设计。S32K Power Mode 的选项列表将根据 HSRUN Enable 和 VLPR/VLPS Enable 的设置而改变。请注意,S32K11x 缺少 HSRUN 模式,因此如果在 Device Select 选项卡中选择了 S32K11x,则 HSRUN Enable 块无效,并且 HSRUN 将不可用。

### 2.5 模块域

模块域选项卡是 S32K 各个模块时钟的进一步表示。Tree 实在在时钟域的级别,Module Domain 选项卡开始进入各个模块的时钟级别。下图显示了模块域的屏幕截图。

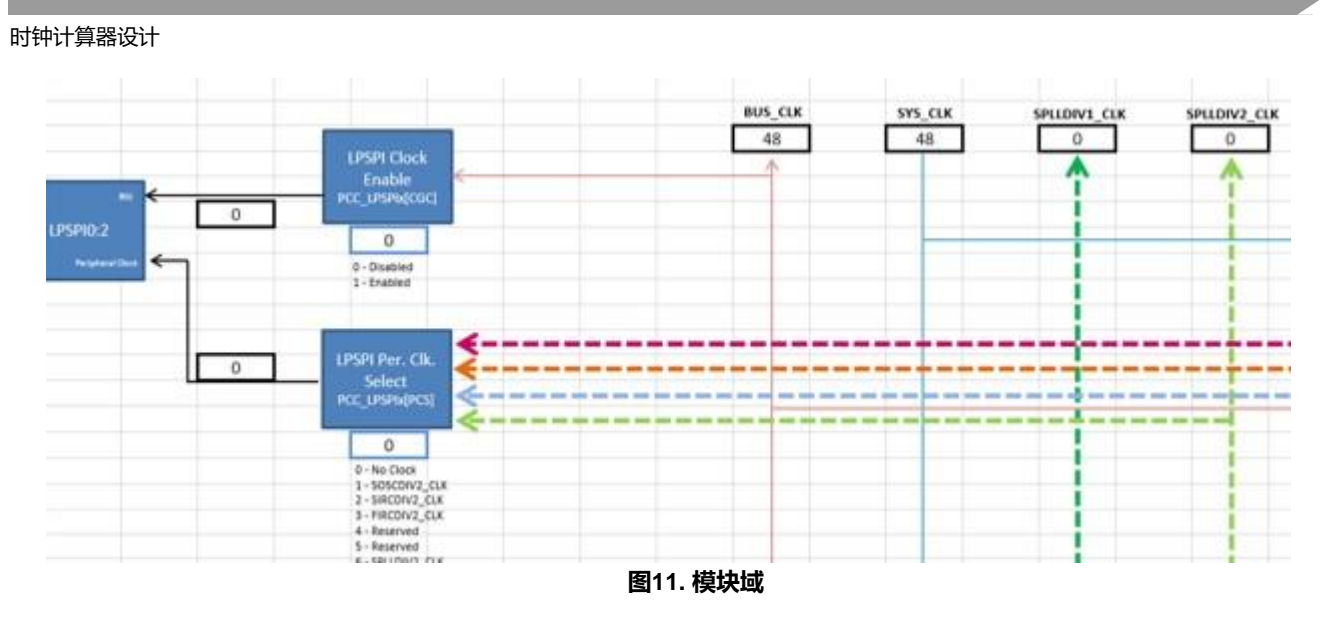

时钟域采用颜色编码。黑线为本地时钟节点保留。例如,BUS\_CLK 分支到 LPSPI,但通过 LPSPI 时钟使能模块使能。LPSPI 时钟使能模块后的箭头颜色更改为黑色,表示与该黑线关联的频率值仅适用于 LPSPI。一般来说,如果所有使用时钟域的模块都可以容纳在一个窗口中而无需滚动,则时钟域用黑线表示。

### 2.6 SPLL

SPLL是SPLL数字接口的可视化抽象,如下图所示。

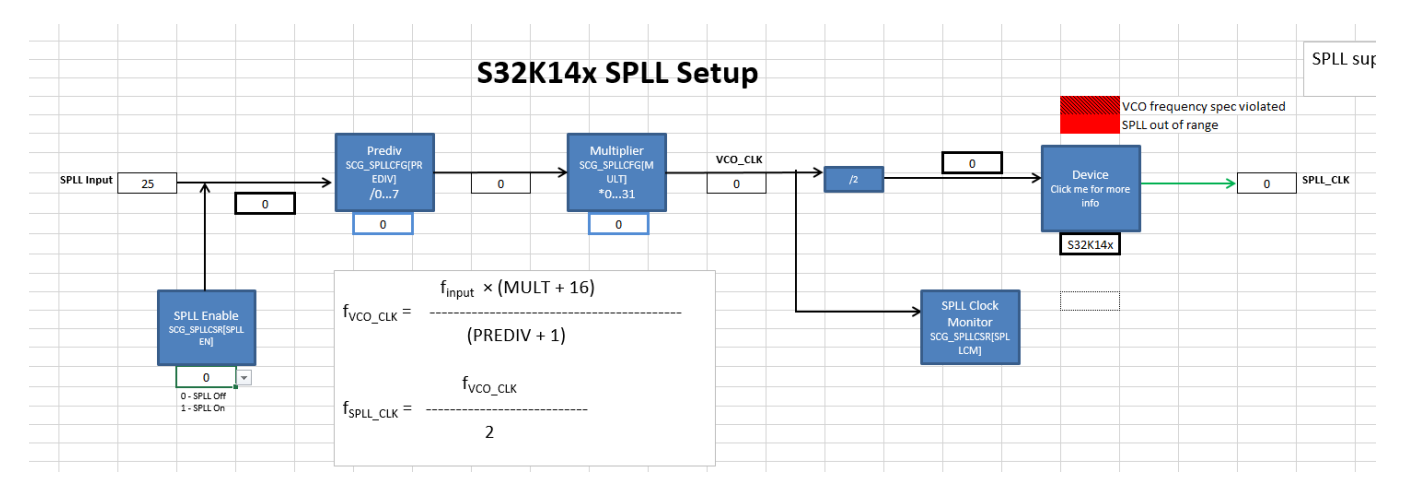

#### 图12. SPLL 控制

SPLL 的输入源是 SOSC。然后,从源头设置位于 SPLL 选项卡中的分频器和乘法器,以实现 SPLL 输出频率。SPLL 输出频率 依次输入到树选项卡中的 SPLL\_CLK 时钟域。如前几节所述,S32K11x 缺少PLL,因此如果在Device Select中选择 S32K11x,则 SPLL\_CLK 将始终为 0。

### 2.7 spll 时钟

选项卡 spll\_clk 是一个参考表,供用户查找合适的 SPLL 分频器和乘法器以实现所需的 SPLL 频率。请注意,这些选项卡的 A、 B 和 C 列已冻结,因此如果表格看起来不完整,只需向左或向右滚动即可。

SPLL 频率是根据参考频率、乘法器(MFD)和预分频器(PREDIV)计算得出的。SPLL 参考不可手动配置,因为 SPLL 可以 采用有限数量的输入值;SPLL 将是 SOSC 配置的频率。因此,SPLL 参考来自树选项卡。选择 SPLL 参考频率后,输入所需的 SPLL 输出频率。然后参考表将计算每个有效 MFD 和 PREDIV 设置的输出频率。与其它部分一样,频率用颜色编码来定义哪些 值有效,哪些无效。一旦计算出输出 SPLL 频率,阴影将自动改变。达到确切所需频率的 MFD 和 PREDIV 设置将以绿色阴影显 示,超过所需频率但在 S32K 硬件规范内的值以黄色标记,超过 S32K 硬件规范的频率以红色标记。下面是参考表的屏幕截图。

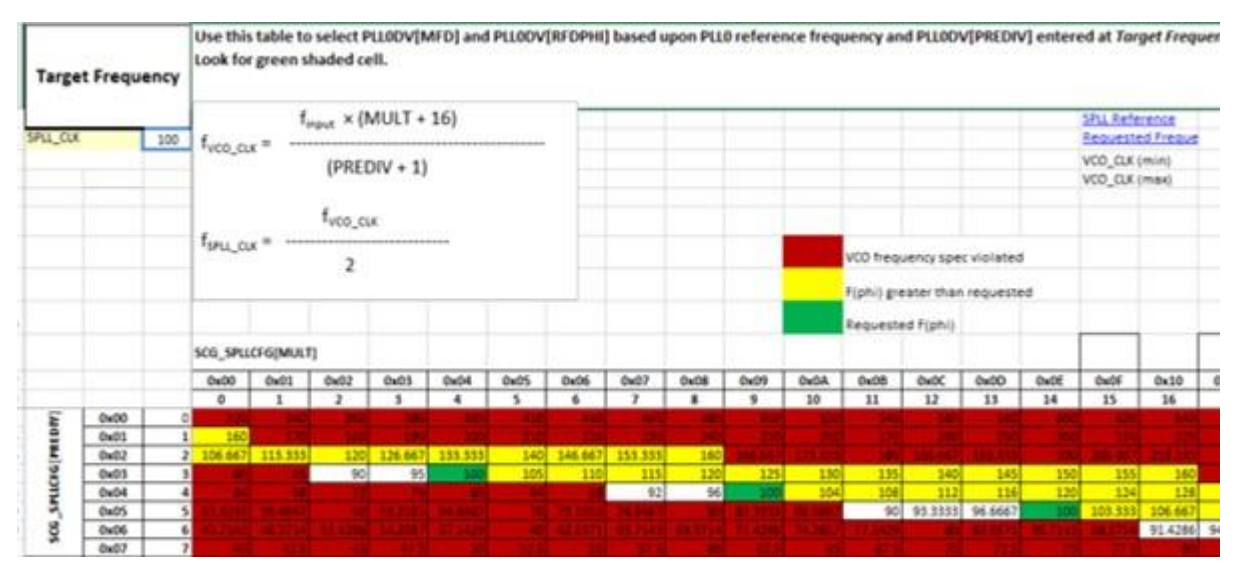

图13. SPLL\_CLK参考表

### 2.8 详细模块图 (RTC、SAI、QSPI、ENET、FlexCAN)

一些模块(例如 FlexCAN 和 QSPI)具有附加时钟配置选项,这些选项太大而无法放入 Module Domains 选项卡中。因此,模块 RTC、SAI、QSPI、ENET 和 FlexCAN 都有自己的专用选项卡。以下部分显示了 RTC。它的概念可以外推到其他上述外围设备。Module Domains 中的 RTC 块是指向 RTC Clocking 选项卡的超链接,如下所示。

#### 时钟计算器设计

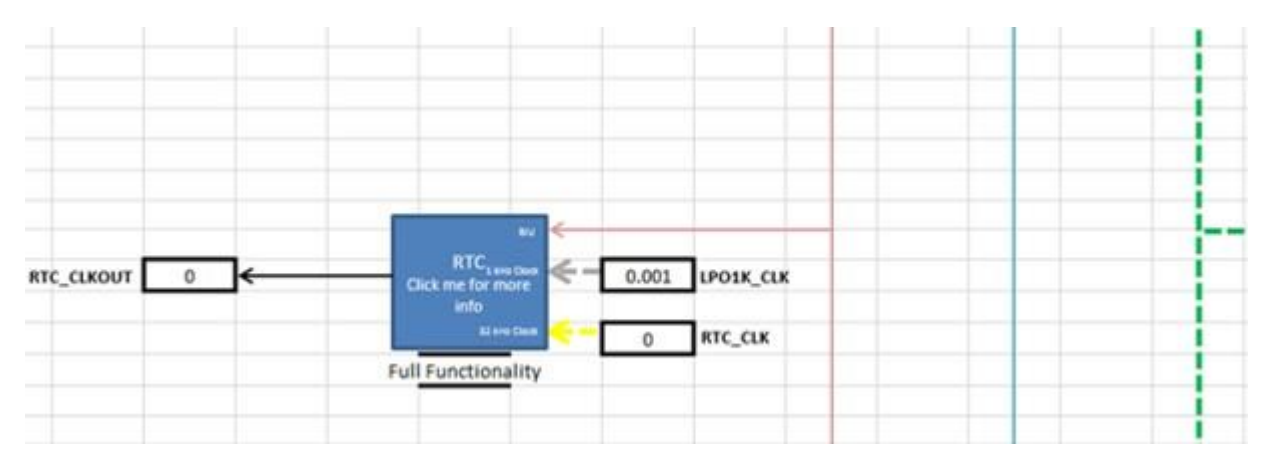

#### 图14. 模块域中的RTC模块

如上图显示,RTC 模块使用 BUS\_CLK、LPO1K\_CLK、RTC\_CLK 时钟源做输入,输出 RTC\_CLKOUT。RTC 时钟选择包含处理这三个输入以生成 RTC\_CLKOUT 的实际 RTC 设置选项。下面是 RTC 时钟选项卡的屏幕截图。

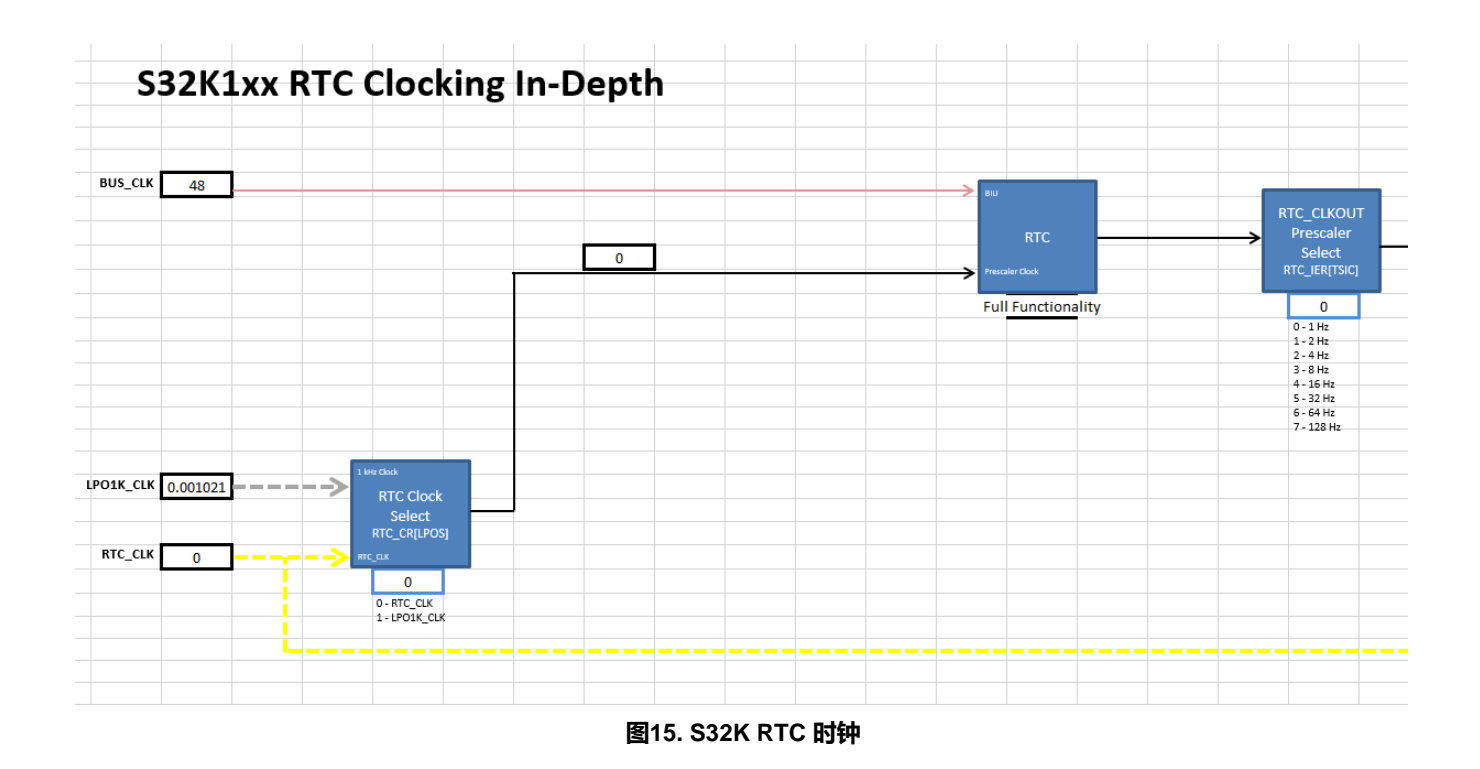

### 2.9 总结

几乎所有构成此时钟计算器的模块都代表MCU中的真实寄存器字段。"摘要"选项卡将来自时钟计算器其余部分的所有信息整 理到寄存器值列表中,其屏幕截图如下图所示。寄存器摘要中的值是交互式的,当相关块更改时会自动更新。摘要中列出的寄存 器只是其值受时钟配置影响的寄存器,而不是 SoC 中可用的每个寄存器。

## S32K1xx Summary

| Register       | Summary                                |  |
|----------------|----------------------------------------|--|
| Register       | Value                                  |  |
| SCG_FIRCCFG    | 0x0000000                              |  |
| SCG_FIRCCSR    | 0b00000X11X000000000000XX0000X001      |  |
| SCG_FIRCDIV    | 0x0000000                              |  |
| SCG_SIRCCFG    | 0x0000001                              |  |
| SCG_SIRCCSR    | 0x0XX00005                             |  |
| SCG_SIRCDIV    | 0x0000000                              |  |
| SCG_SOSCCFG    | 0b000000000000000000000000000000000000 |  |
| SCG_SOSCCSR    | 0b00000X00X00000XX00000000000000000000 |  |
| SCG_SOSCDIV    | 0x0000000                              |  |
| SCG_SPLLCFG    | 0x0000000                              |  |
| SCG_SPLLDIV    | 0x0000000                              |  |
| SCG_SPLLCSR    | 0b00000XXXX00000XX00000000000000000000 |  |
| SMC_PMPROT     | 0x0000000                              |  |
| SMC_PMCTRL     | 0b000000000000000000000000000000000000 |  |
| SMC_STOPCTRL   | 0x0000003                              |  |
| PMC_LPOTRIM    | 0x1C                                   |  |
| PMC_REGSC      | 0b0X000X00                             |  |
| SCG_RCCR       | 0x03000001                             |  |
| SCG_VCCR       | 0×0000000                              |  |
| SCG_HCCR       | 0×0000000                              |  |
| SCG_CLKOUTCNFG | 0x0300000                              |  |
| SIM_LPOCLKS    | 0x0000003                              |  |
| SIM_CHIPCTL    | 0b000000000XXXXXX00XX0000000XXXX       |  |

#### 图16. 寄存器汇总表

寄存器值以十六进制或二进制格式显示,其中"0x"标头代表十六进制,"0b"代表二进制。大写的"X"代表"无关"位/半字节。这些位确实会影响时钟频率,因此用户可以将这些值设置为适合其目的的值。用户可以通过在时钟计算器中设置他们想要的配置,然后利用摘要中的寄存器值将结果寄存器值复制到代码中。例如,从上图中可以看出,寄存器 SCG\_SIRCCSR 应设置为 0x0XX00001。假设"X"为"0",则生成的 S32DS C 代码将为"SCG->SIRCCSR = 0x00000001"。

摘要还包括时钟域频率的概述。由于该工具由多个相互依赖的电子表格组成,因此用户将它们全部联系起来以找到时钟域可能会 很麻烦。这张表提供了一个可以找到所有这些的地方。该表按模块组织,然后是时钟类型(即 BIU 时钟、外设时钟、协议时钟 等),最后是当前配置的频率。下面是截图。

#### 时钟计算器设计

| Module   | Clock Domain     | Frequency (MHz) |
|----------|------------------|-----------------|
|          | FIRC             | 48              |
|          | SIRC             | 8               |
|          | SOSC             | 8               |
|          | LPO128K_CLK      | 0.128           |
|          | LPO32K_CLK       | 0.032           |
|          | LPO1K_CLK        | 0.001           |
|          | SPLL_CLK         | 96              |
|          | CORE_CLK         | 48              |
|          | SYS_CLK          | 48              |
|          | BUS_CLK          | 48              |
| Sustam   | FLASH_CLK        | 24              |
| System   | SPLLDIV1_CLK     | 0               |
|          | SPLLDIV2_CLK     | 0               |
|          | FIRCDIV1_CLK     | 0               |
|          | FIRCDIV2_CLK     | 24              |
|          | SIRCDIV1_CLK     | 0               |
|          | SIRCDIV2_CLK     | 0               |
|          | SOSCDIV1_CLK     | 0               |
|          | SOSCDIV2_CLK     | 0               |
|          | CLKOUT           | 0               |
|          | LPO_CLK          | 0.128           |
|          | RTC_CLKOUT       | 0               |
| 100010-2 | BIU              | 48              |
| LPSPI0:2 | Peripheral Clock | 24              |

#### 图17. 时钟汇总表

该工具还支持一定程度的代码生成。摘要提供了两个时钟初始化的样例函数, SysClk\_Init 用于配置振荡器和 PLL, InitPeriClkGen 用于为辅助时钟提供源/分频器。这些函数中的动态 C 代码取决于工具设置, 就像寄存器摘要一样。这些函数可 以通过 Ctrl+C/Ctrl+V 复制粘贴到源文件中, 或者如果启用了宏, 则单击相关的复制代码按钮。下图显示了 SysClk\_Init 及其复 制代码按钮。

#### 时钟计算器设计

|                                         | Copy Code                                      | Sa            |
|-----------------------------------------|------------------------------------------------|---------------|
|                                         |                                                |               |
| //Enable oscillators, PLL, and system c | lock (48 MHz).                                 |               |
| void SysClk_Init(void)                  |                                                |               |
| {                                       |                                                |               |
| uint32_t temp = 0; //Temporary varia    | able for read-modify-write sequences           |               |
| //Configure the FIRC                    |                                                |               |
| SCG->FIRCCFG = 0x00000000; //Trim       | FIRC to 48 MHz                                 |               |
| SCG->FIRCCSR  = SCG_FIRCCSR_FIRC        | EN(0x1); //Turn on the FIRC                    |               |
| //Configure the SIRC                    |                                                |               |
| SCG->SIRCCEG = 0x00000001: //Selec      | t 8 MHz range                                  |               |
| SCG->SIRCCSR I=SCG SIRCCSR SIRC         | PEN(1): //SIRC enabled in VLPS/VLPR mode       |               |
| SCG->SIRCCSR &= "SCG_SIRCCSR_SIR        | CSTEN(1): //SIRC disabled in STOP mode         |               |
| SCG->SIRCCSR  = SCG_SIRCCSR_SIRC        | EN(1): //EnableSIRC (8 MHz)                    |               |
| //Configure SIRC low power options      |                                                |               |
| PMC->REGSC &= "PMC REGSC BIASE          | EN(1); //Biasing disabled                      |               |
| PMC->REGSC &= "PMC_REGSC_CLKB           | IASDIS(1); //Clock current/voltage disabled in | VLPS          |
| //Configure SOSC                        |                                                |               |
| SCG->SOSCCFG &= "SCG_SOSCCFG_E          | REFS(1); //Select EXTAL as source of SOSC_C    | K so clock si |
|                                         |                                                |               |
|                                         |                                                |               |
|                                         |                                                |               |
| //Configure SPLL                        |                                                |               |
| SCG->SPLLCSR &= "SCG_SPLLCSR_SPL        | LLEN_MASK; //Disable SPLL while being confi    | gured         |
| SCG->SPLLCFG = SCG_SPLLCFG_MULT         | (0) SCG_SPLLCFG_PREDIV(0); //Configure th      | e dividers. P |
| SCG->SPLLCSR &= ~SCG SPLLCSR SPI        | LLEN(1); //Disable SPLL (0 MHz)                |               |

#### 图18. 示例初始化代码

### 2.10 限制

限制是所有颜色编码规则的参考选项卡。其表中的值基于 S32K 数据表和参考手册,因此用户不要修改。下图是"限制"选项卡的屏幕截图。

| 1  | A                  | В                 |
|----|--------------------|-------------------|
| 1  |                    |                   |
| 2  | Do not change      | e these numbers   |
| 3  | SPLL Input (min)   | 8                 |
| 4  | SPLL Input (max)   | 40                |
| 5  | SPLL_VCO_CLK (min) | 180               |
| 6  | SPLL_VCO_CLK (max) | 320               |
| 7  | SPLL_CLK (min)     | 90                |
| 8  | SPLL_CLK (max)     | 160               |
| 9  |                    |                   |
| 10 |                    |                   |
| 11 |                    |                   |
| 12 |                    |                   |
| 13 |                    |                   |
| 14 | Clock Name         | Max (MHz) - Run   |
| 15 | CORE_CLK           | 80                |
| 16 | SYS_CLK            | 80                |
| 17 | BUS_CLK            | 48                |
| 18 | FLASH_CLK          | 26.67             |
| 19 | ADC                | 50                |
| 20 |                    |                   |
| 21 | Clock Name         | Max (MHz) - HSRUN |
| 22 | CORE_CLK           | 112               |
| 23 | SYS_CLK            | 112               |
| 24 | BUS_CLK            | 56                |
| 25 | FLASH_CLK          | 28                |
| 26 | ADC                | 50                |
| 27 |                    |                   |
| 28 | Clock Name         | Max (MHz) - VLPR  |
| 29 | CORE CLK           | 4                 |
| 30 | SYS CLK            | 4                 |
| 31 | BUS_CLK            | 4                 |
| 32 | FLASH_CLK          | 1                 |
| 33 | ADC                | 4                 |
| 34 | Flash Memory       | 1                 |
| 35 |                    |                   |
| 36 | Clock Name         | Max (MHz) - STOP1 |
| 37 | CORE CLK           | 0                 |

图19. S32K频率限制

### 3 时钟工具配置样例:在S32K14x的RUN模式下,将LPSPI配置为48MHz的 SPLL BUS\_CLK和24MHz FIRC的外设时钟

以下部分将介绍 S32K 时钟计算器的示例应用。本应用笔记的示例将 LPSPI 总线接口时钟配置为 40MHz 的 SPLL,将 LPSPI 外 设时钟配置为 24MHz 的 FIRC。它不仅会显示正确的配置,还会显示工具在尝试不正确的配置时如何响应。为模块配置时钟时, 首先查看该模块。对于此示例,请在模块域中找到 LPSPI0:2。

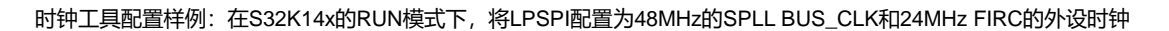

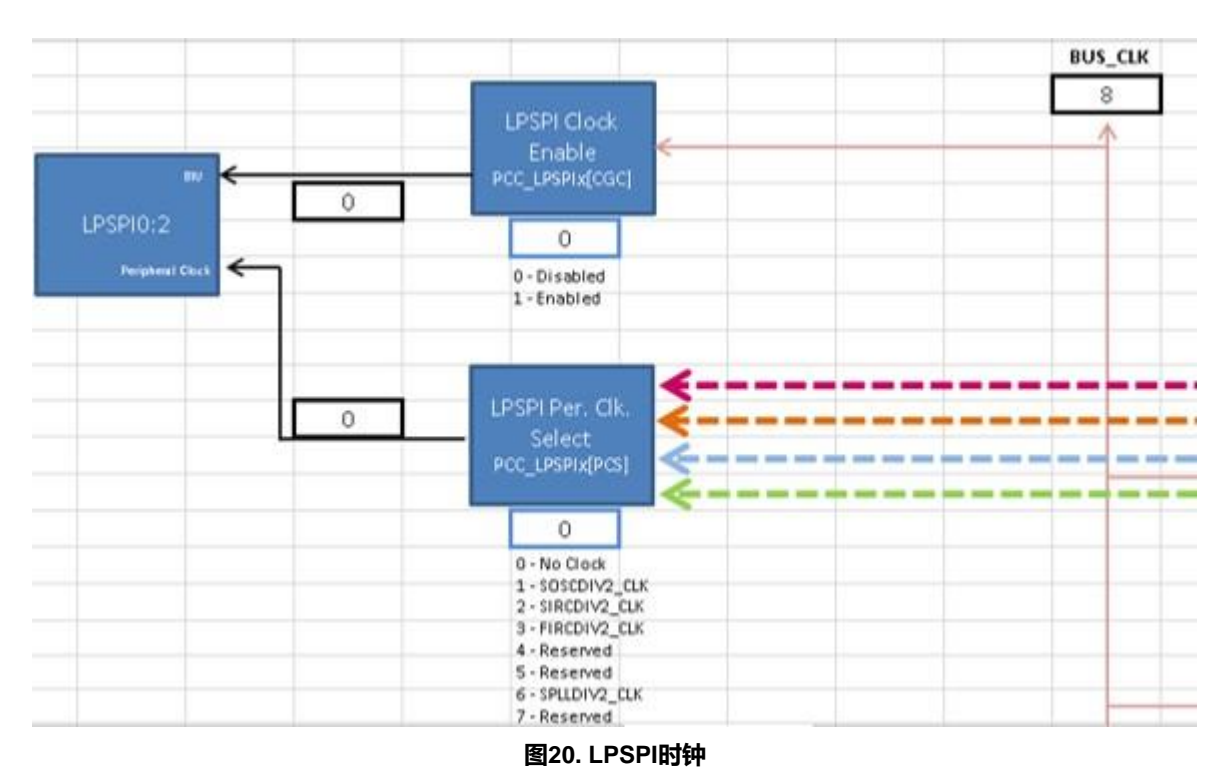

在模块域中,该模块图显示 BUS\_CLK 作为总线接口时钟,而 SOSCDIV2\_CLK、SIRCDIV2\_CLK、FIRCDIV2\_CLK 或 SPLLDIV2\_CLK 可以作为 LPSPI 外设引擎时钟。LPSPI 总线接口时钟 BUS\_CLK 当前为 8MHz; LPSPI 外设时钟为 0MHz,因 为模块 LPSPI Per.Ckl.Selet 的值为0,表示没有选择时钟。配置时钟计算器可以按任何顺序进行,本示例将从 BUS\_CLK 开始。

### 3.1 设置设备

首先,确保选择了正确的 S32K MCU。此示例开始配置 S32K14x,因此请转到"Device Select"选项卡并将设备更改为 S32K14x。

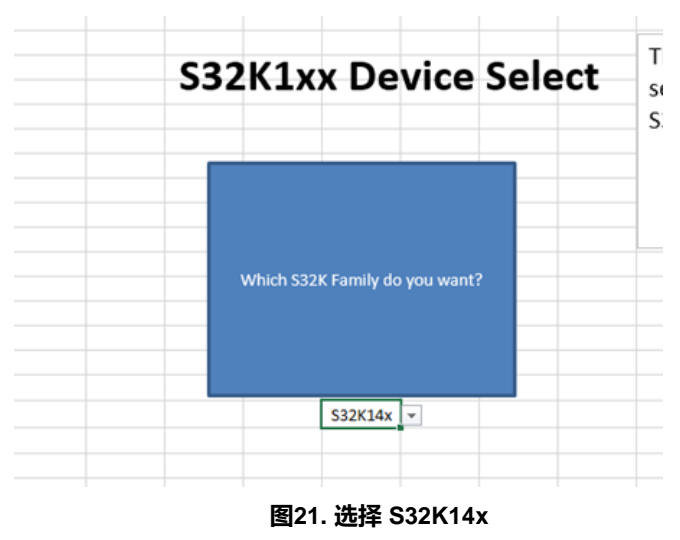

### 3.2 设置电源模式

接下来确保系统处于运行模式。转到 Power Mode Control 选项卡并将 S32K Power Mode 块设置为 Run,如下图所示。

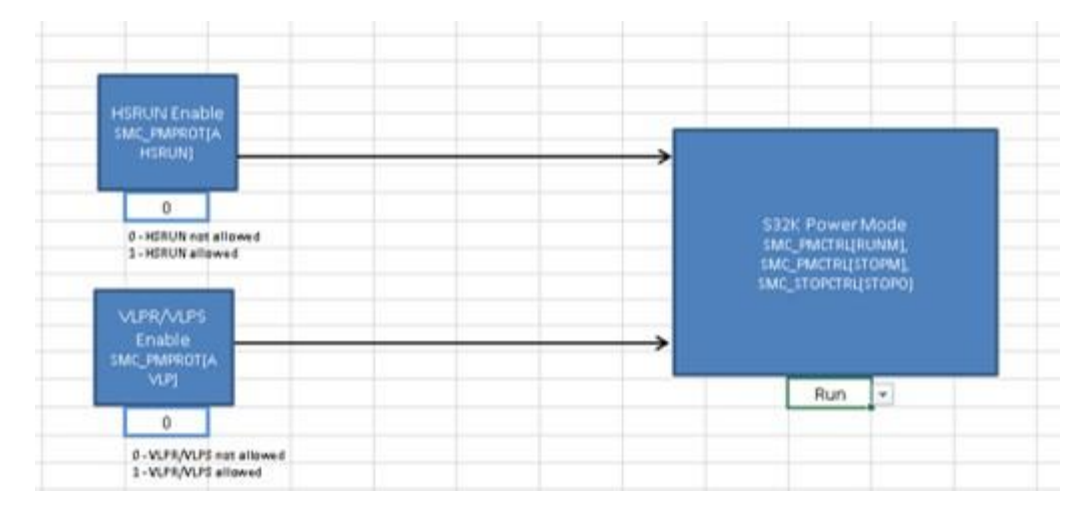

图22. 运行模式下的 S32K

### 3.3 配置BUS\_CLK

返回 Module Domains 选项卡并单击 BUS\_CLK; 会跳到Tree 选项卡的 BUS\_CLK, 如下所示。

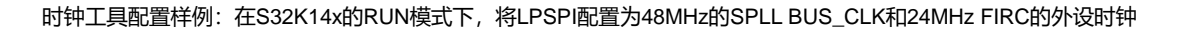

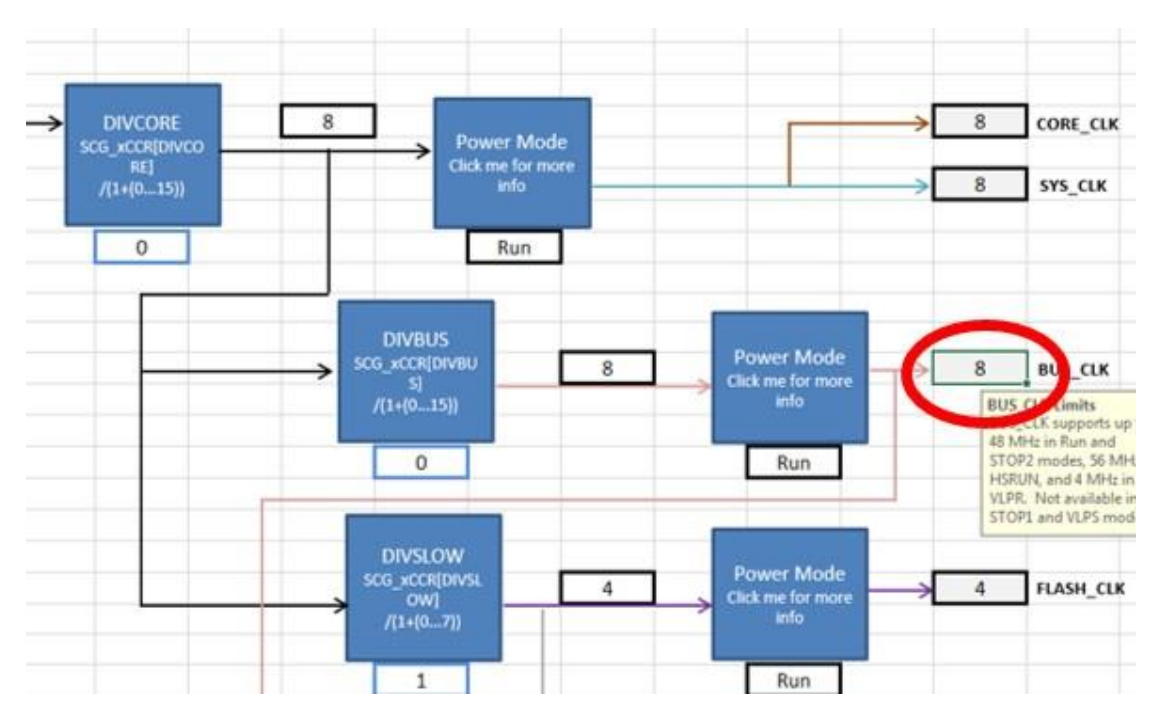

图23. BUS\_CLK树状图选项卡

一直找回到BUS\_CLK的源头。首先找到电源模式块,然后是分频器 DIVBUS,再到 DIVCORE,最后是系统时钟选择器,其当前 值为2。单元格是一个下拉菜单,文本框解释了每个可用值与什么相关联。

由于我们的目标是将 BUS\_CLK 配置为 SPLL,因此将 SPLL 追溯到其自己的源。SPLL 源来自 SOSC。振荡器 FIRC、SIRC、SOSC 和 LPO 是所有时钟域的原点。下图显示了从 SPLL 到振荡器的回溯。

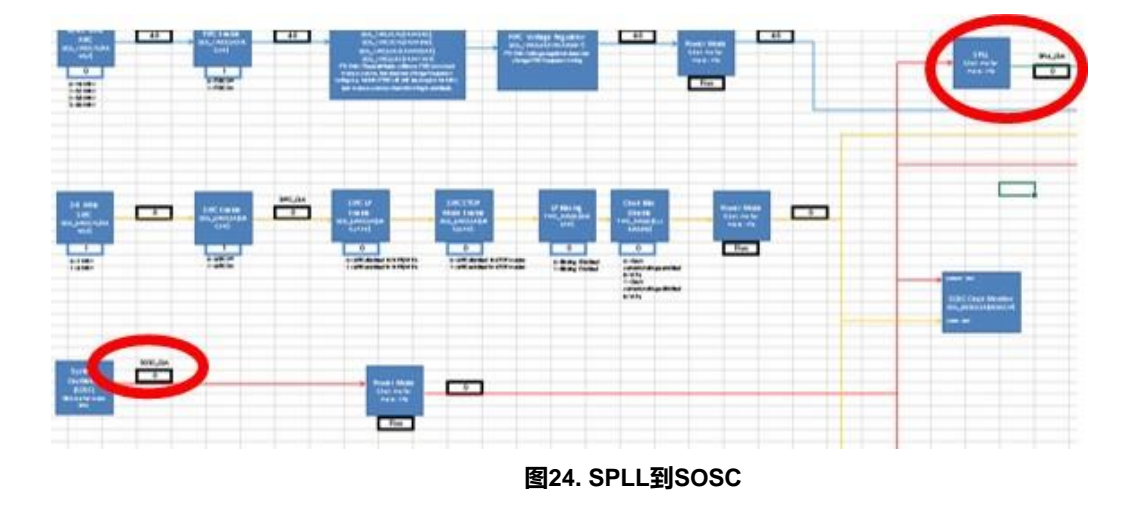

### 3.3.1 配置振荡器

现在开始下行,从振荡器配置到 BUS\_CLK。要为 SPLL 提供源,要从 SOSC 开始。单击 SOSC\_CLK 文本框以转至振荡器源控制选项卡。

SOSC\_CLK 可以来自外部振荡器 XTAL 或引脚 EXTAL 的信号。XTAL的设置和应用相关,可以是 4MHz 到 8MHz 或 8MHz 到 40MHz 之间的任何值,具体取决于 XTAL 配置。EXTAL 必须低于 50MHz。将 SOSC Range 块设置为 3 以选择 8-40MHz 范围,如下图所示。4-8/8-40MHz SOSC 模块现在可以采用 8 到 40MHz 之间的任何值。

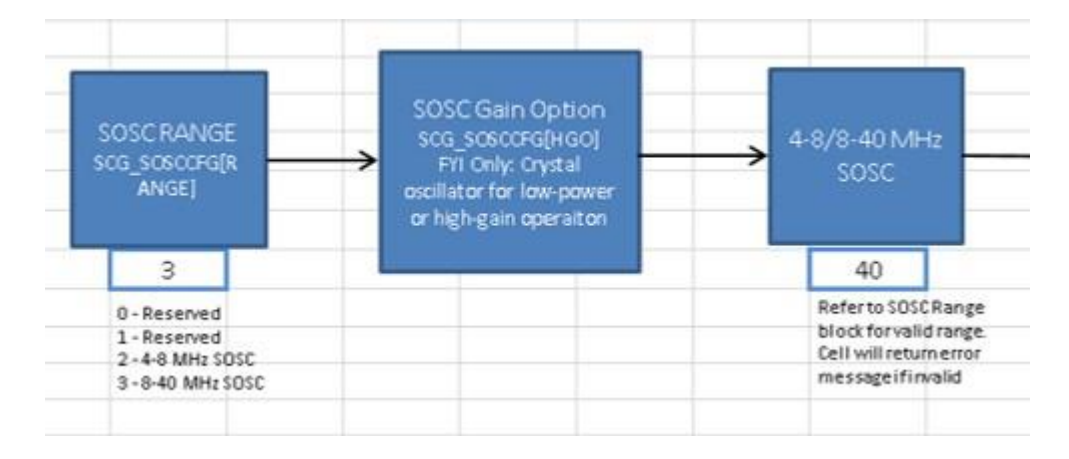

图25. SOSC设置为高范围

此工具具有防止输入无效值的保护措施。下图显示了向 SOSC 频率单元输入 7MHz 的尝试。当用户尝试单击其它单元格时, 会出现一个对话框,通知用户该值未被接受。

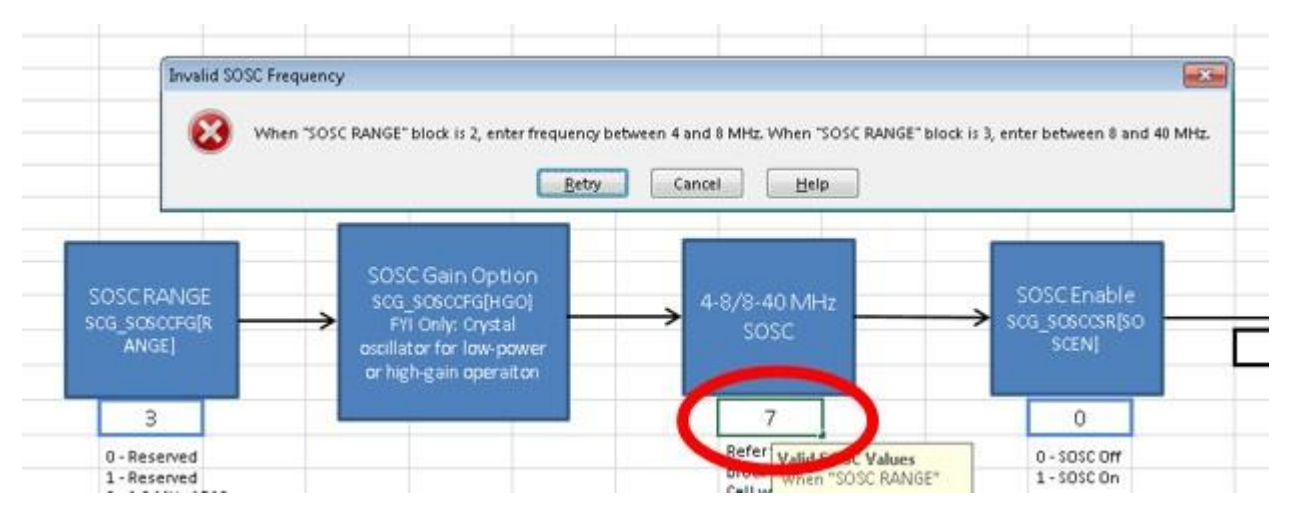

图26. 无效频率输入

将 SOSC 频率设置为 8MHz。从4-8/8-40MHz SOSC 模块向前跟踪到 SOSC Enable。将 SOSC Enable 设置为1以启用8MHz SOSC 向下游传播,如下所示。

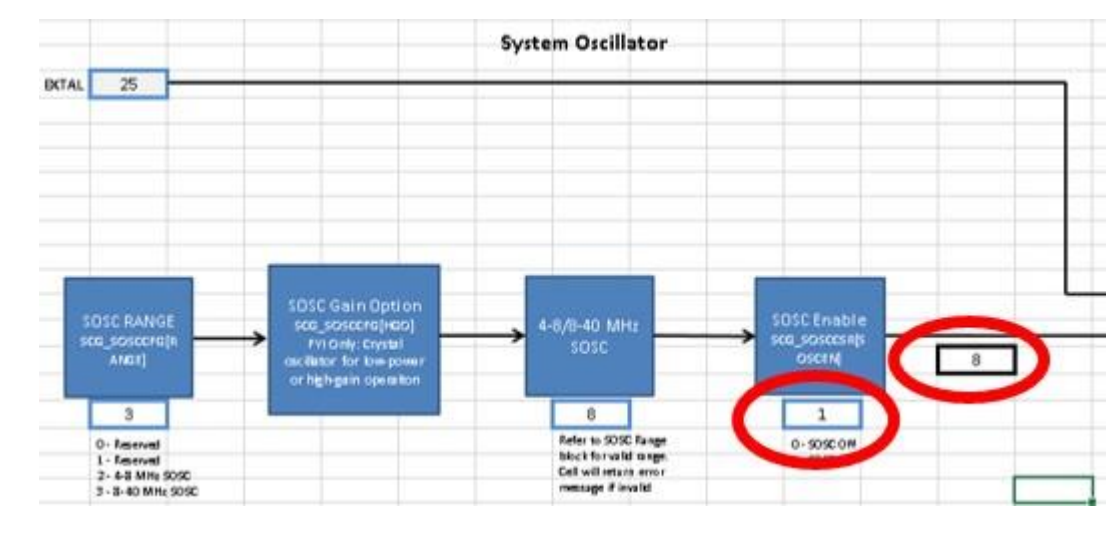

图27. SOSC打开

接下来,配置 Ext.Ref. 选择1以选择 XTAL 而不是 EXTAL。SOSC\_CLK 将来自 8MHz 的系统振荡器而不是 EXTAL 引脚。如下。

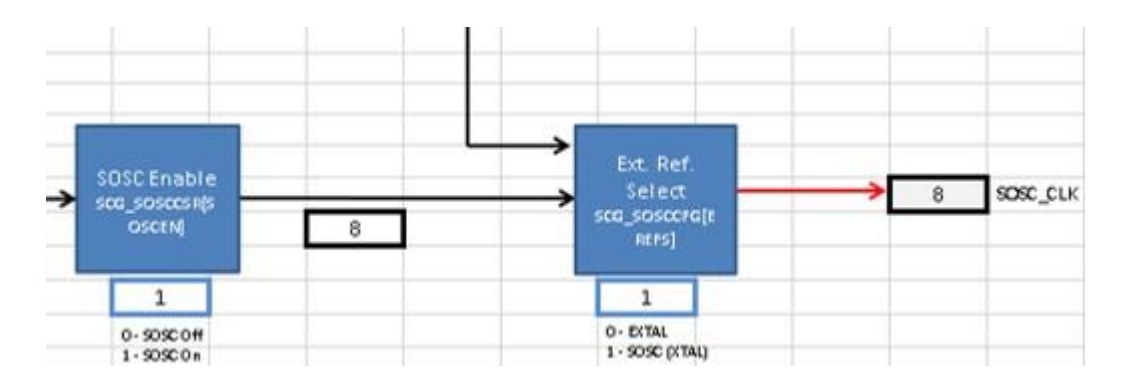

#### 图28. SOSC\_CLK 配置为跟随 40MHz 的外部振荡器

### 3.3.2 配置SPLL

现在 SOSC\_CLK 设置为 8MHz,返回 Tree 选项卡并追踪 SOSC\_CLK 进入 SPLL 模块,如下图所示。

时钟工具配置样例:在S32K14x的RUN模式下,将LPSPI配置为48MHz的SPLL BUS\_CLK和24MHz FIRC的外设时钟

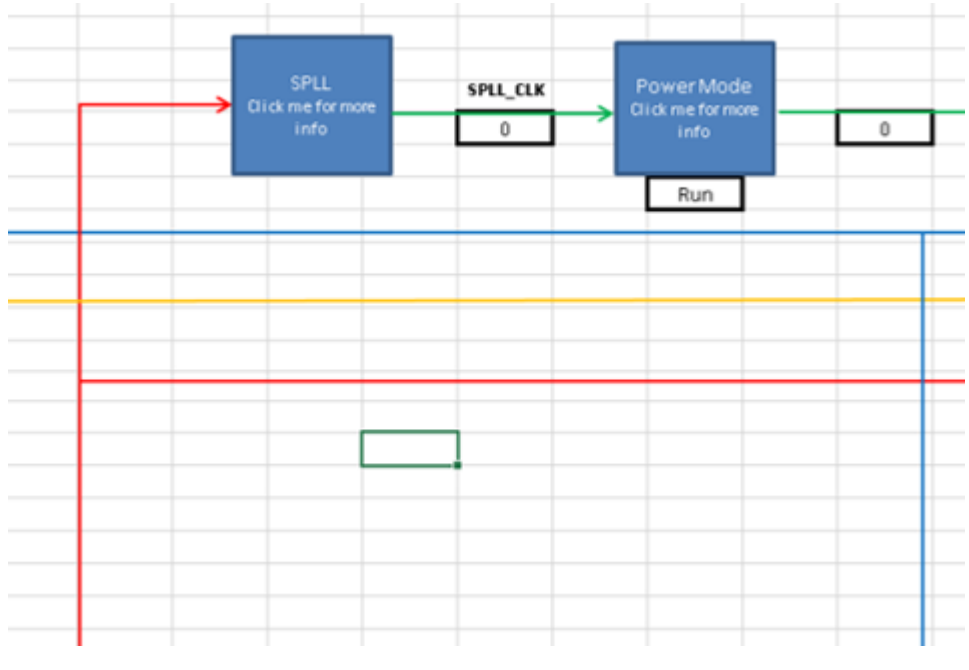

图29. SPLL

单击 SPLL 块以自动跳转到 SPLL 选项卡。这是设置 SPLL\_CLK 频率的选项卡。下图的输入时钟模块显示 SPLL 检测 8MHz SOSC\_CLK 作为其源频率。

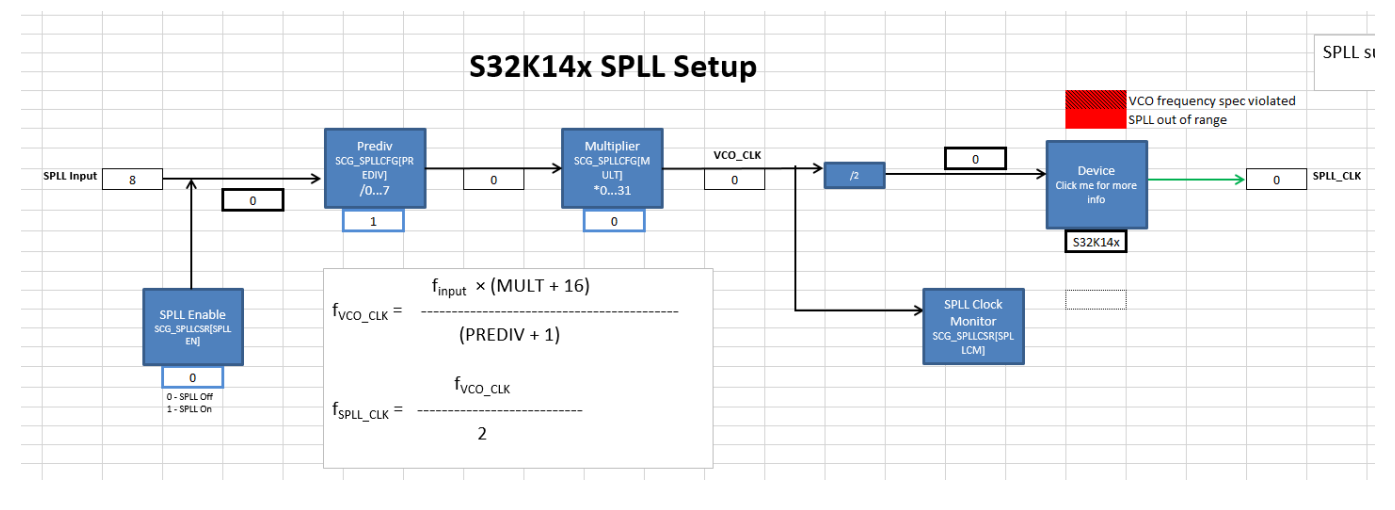

图30. SPLL计算器

配置分频器以达到 96MHz;该频率稍后将被划分为 48MHz。正确的配置可以通过反复试验来实现,但是 S32K 时钟计算器在 spll\_clk 选项卡中提供了一个查找表,如下所示。

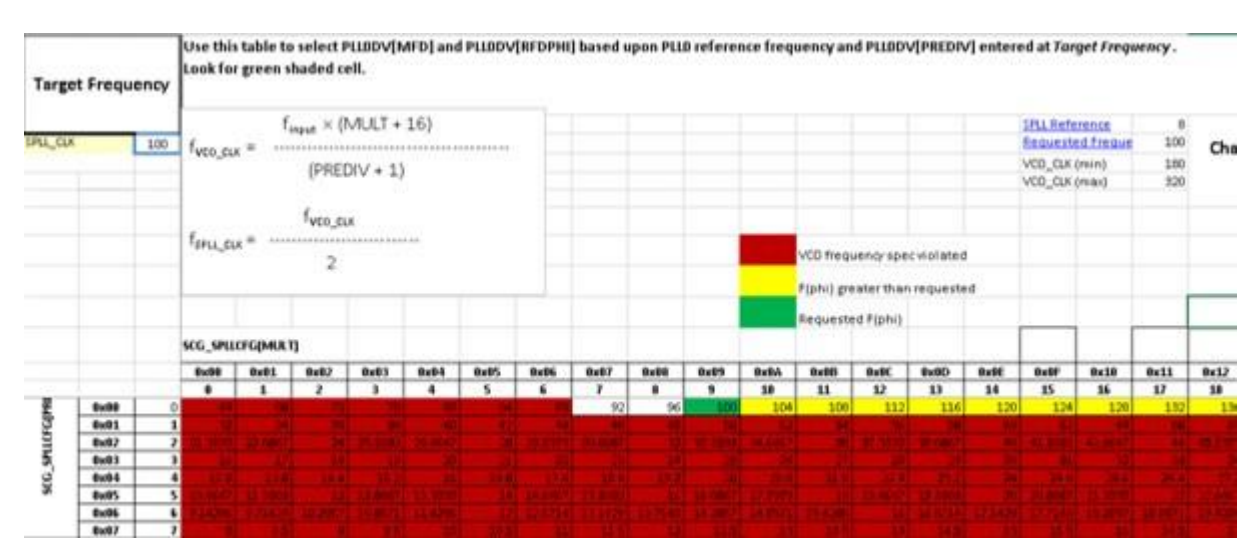

图31. spll\_clk参考表

SPLL 参考字段是 SPLL 输入的频率,在本例中为 8MHz SOSC。设置目标频率。此示例将针对 96MHz。查找表中的值和阴影将自动更改以适应这些新设置。下图中,表格发生了变化,圈出的是修改后的字段。

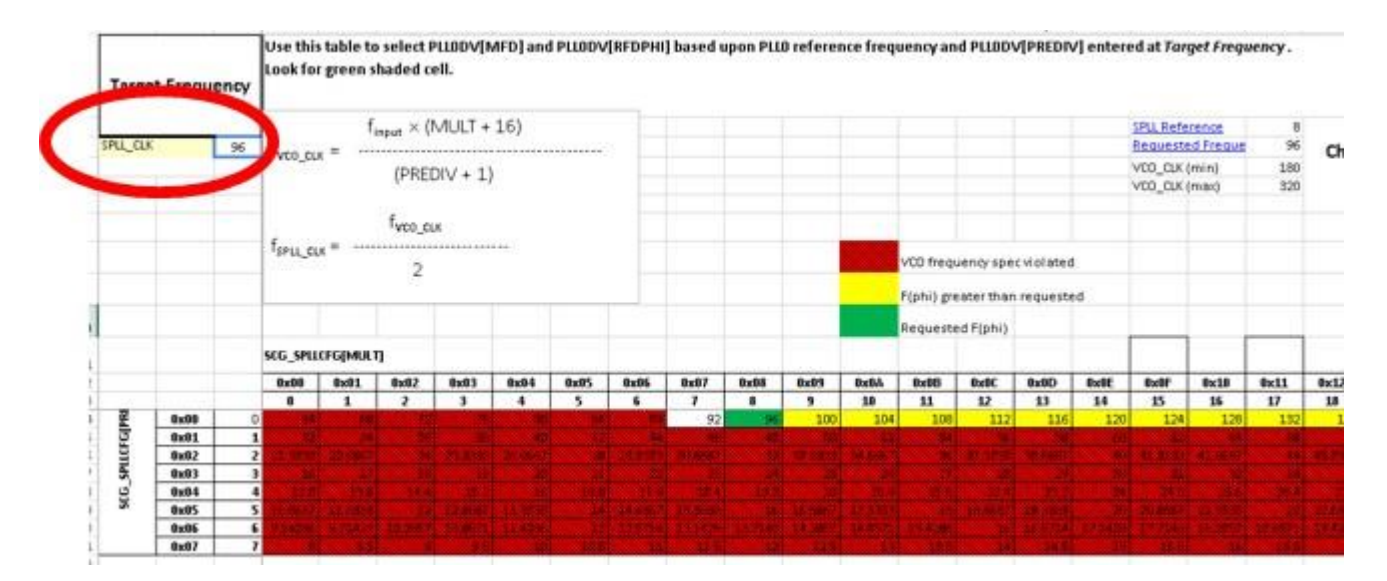

图32. 带有新设置的 spll\_clk 表

带绿色阴影的单元格表示在输入频率为 8MHz 的情况下,有一个分频器组合可以准确实现 96MHz。在这种情况下,MFD 为 8 且 PREDIV 值为 0 即可完成这项工作。但是,值得注意的是如果输出 SPLL 频率超出范围会发生什么。

在下图中, SPLL 已配置为输出频率为 188MHz。这显然超过了 160MHz 硬件规范的最大值。相关的压控振荡器(VCO)频率 (可以从 SPLL\_CLK 反向计算)也超过了 320MHz 的最大 VCO 频率。因此,输出是交叉影线和红色阴影。

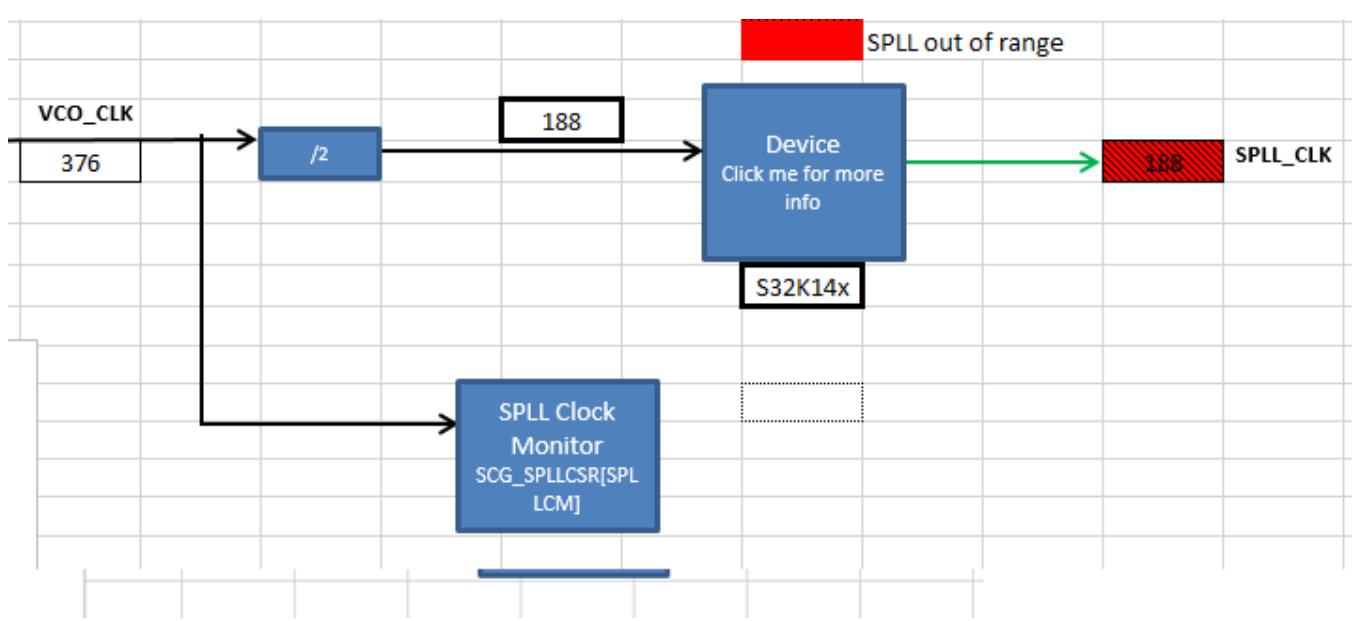

时钟工具配置样例:在S32K14x的RUN模式下,将LPSPI配置为48MHz的SPLL BUS\_CLK和24MHz FIRC的外设时钟

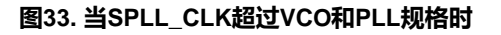

现在让我们正确配置 SPLL。通过将 SPLL Enable 模块设置为 1,打开 SPLL 选项卡中的 SPLL,然后将 Prediv 设置为 0, Multiplier 设置为 8。如下图所示,输出 SPLL\_CLK 为 96MHz,并且单元保持无阴影,这意味着配置 符合规范。

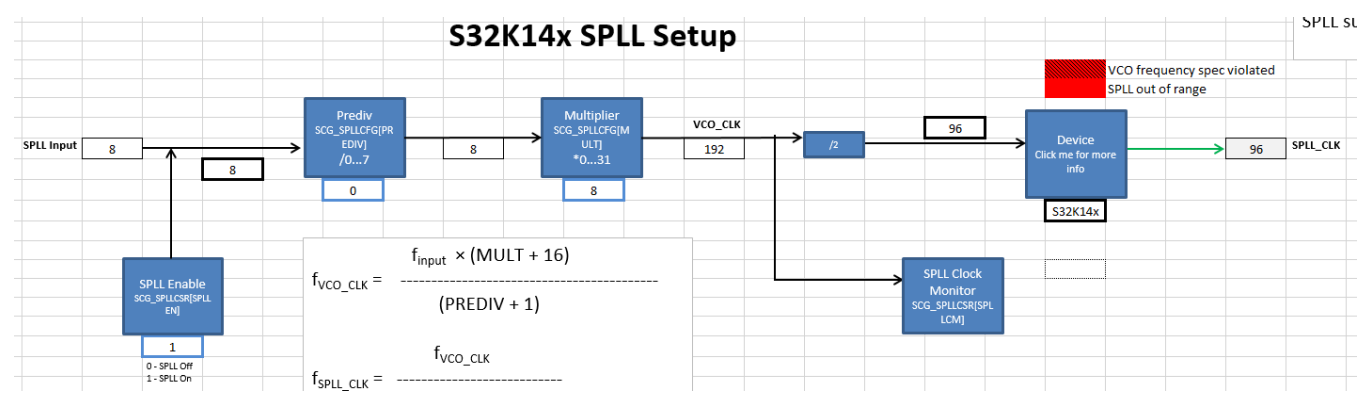

图34. SPLL\_CLK 配置为 96MHz

返回 Tree 选项卡观察 SPLL\_CLK 频率现在为 96MHz。

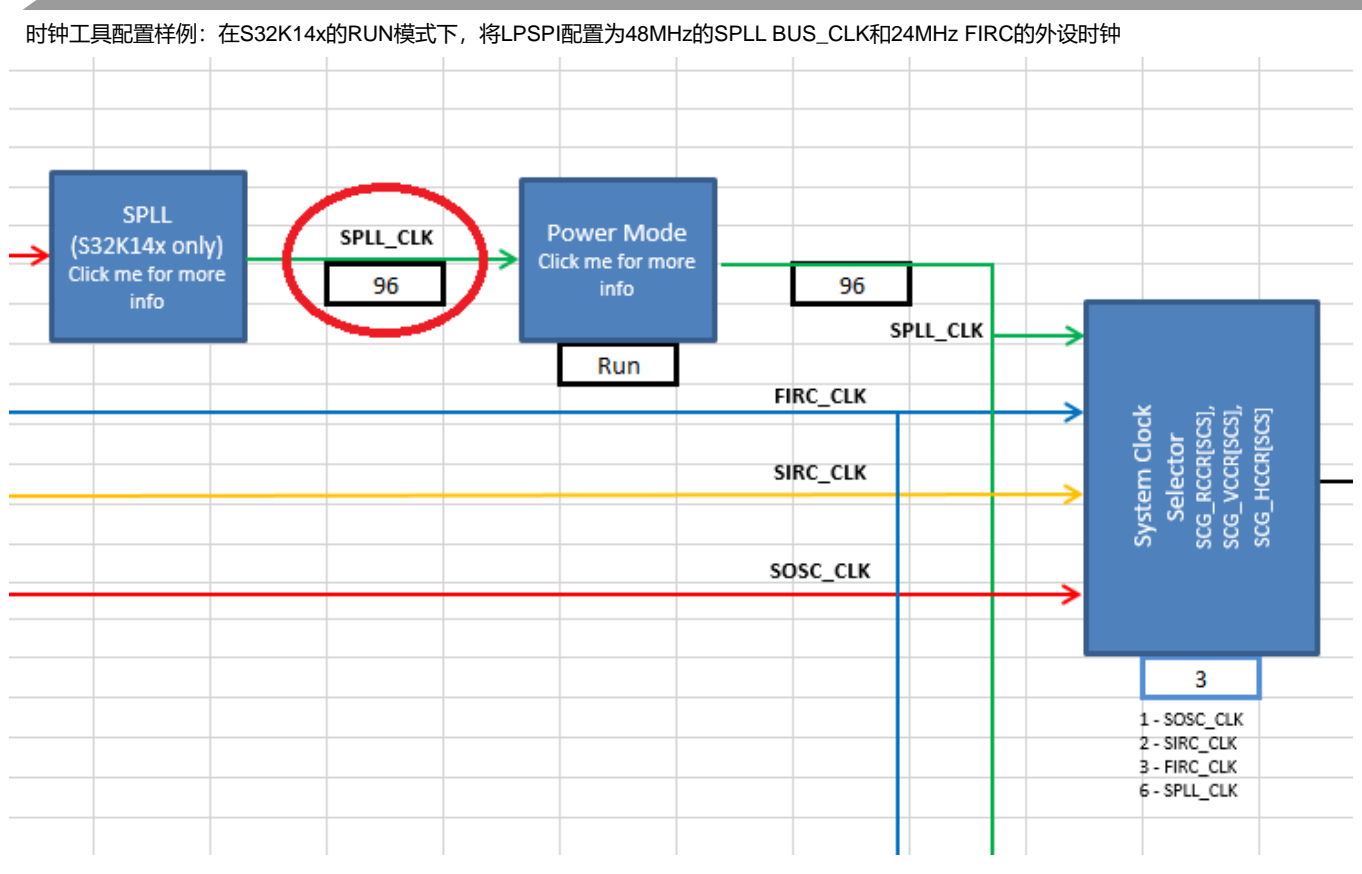

#### 图35. SPLL\_CLK 传播到树状图

### 3.3.3 BUS\_CLK设置完成

BUS\_CLK 是系统时钟之一。因此,跟随 SPLL\_CLK 信号向下到达系统时钟选择器。SIRC\_CLK 是现在系统时钟的时钟源。 将 System Clock Selector 的值更改为 6,以使系统时钟配置成 SPLL\_CLK,如下所示。

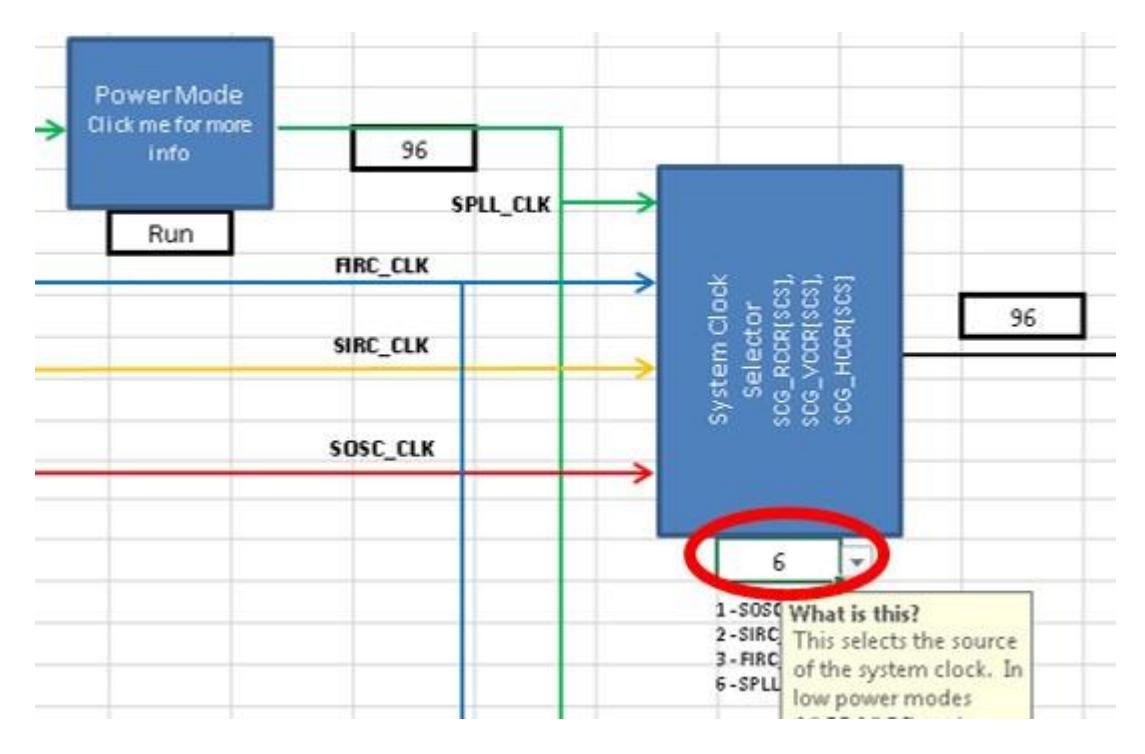

#### 图36. 系统时钟更改为 FMPL

此后,跟随系统时钟输出到 DIVCORE。在运行模式下,CORE\_CLK 和 SYS\_CLK 的最大频率为 48MHz,因此将 DIVCORE 从 0 设置为 1。这会将 96Mhz 信号除以 2,从而将 CORE\_CLK,SYS\_CLK 以及到 DIVBUS 模块的输入设置为 48MHz,其输 出为 BUS\_CLK。见下图。

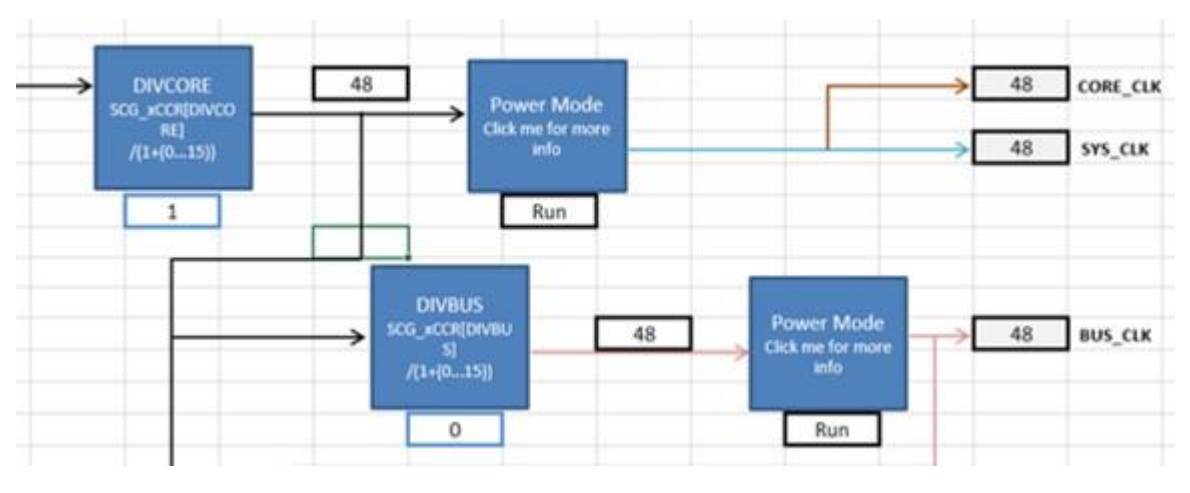

#### 图37.2处的DIVCORE

这些字段的输入不是所需的分频器的值,而是为实现所需的分频器而必须输入的位域值。这就是为什么 DIVCORE 块描述声明 "/(1+(0...15))"而不是简单的"/1...16"。用户输入的 0 到 15 之间的值,硬件会自动将其加 1 以计算 1 到 16 之间的分频系 数。

例如,如果 DIVCORE 设置为 0,这对应于 1 的分频器,则 CORE\_CLK 和 SYS\_CLK 将为 96MHz,这将超过它们的最大允许频率 48MHz。该工具将它们的单元格突出显示为红色,以表示不允许这样的频率,如下所示。

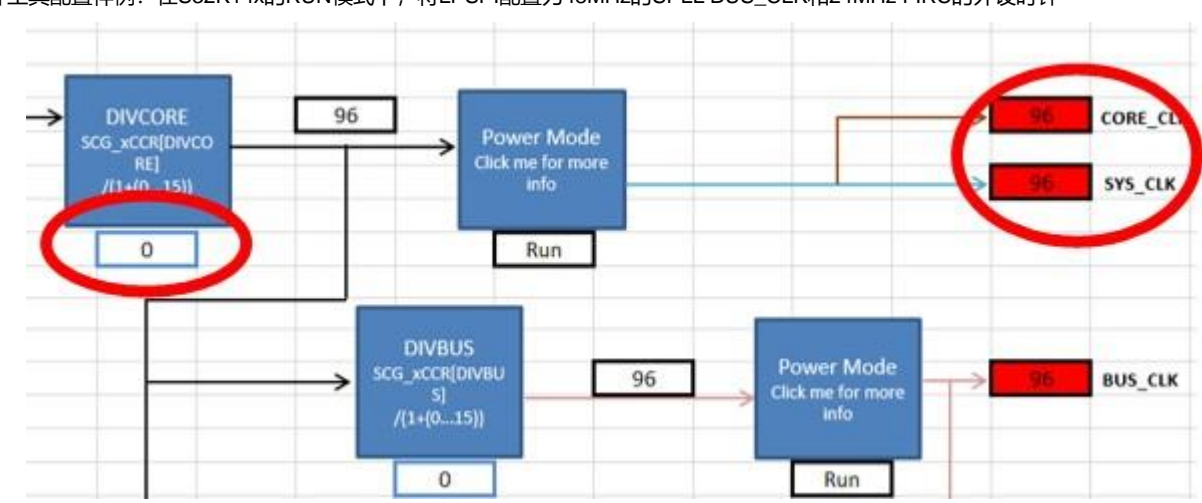

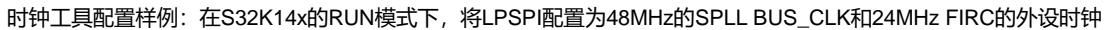

图38. 频率超过规格时的系统时钟

将 DIVCORE 设置回 1 并将 DIVBUS 保留为 0,以将 BUS\_CLK 保持在 48MHz。BUS\_CLK 现在已配置为 48MHz SPLL,如下 图所示。

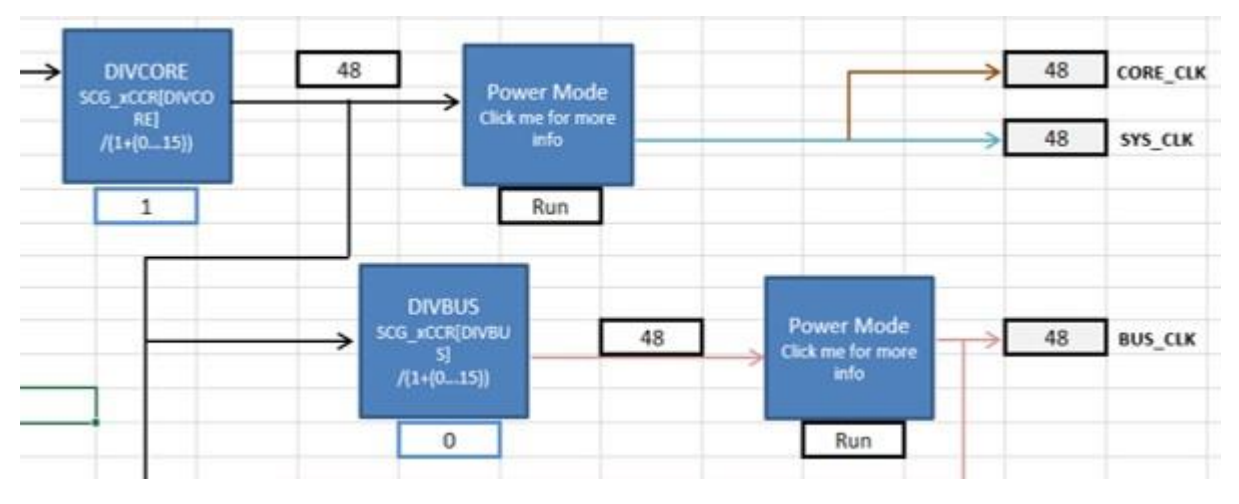

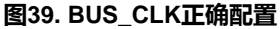

### 3.4 配置LPSPI外设时钟FIRCDIV2\_CLK

LPSPI 使用 BUS\_CLK 作为其总线接口时钟,但外设时钟可以是 SOSCDIV2\_CLK、SIRCDIV2\_CLK、FIRCDIV2\_CLK或 SPLLDIV2\_CLK。此示例将外设时钟设置为 24MHz 的 FIRCDIV2\_CLK。树选项卡中找到 48MHz FIRC 块。S32K 的 FIRC 只能修整到 48MHz,因此将 48MHz FIRC 块值设置为 0,并将 FIRC Enable 设置为 1 以使信号传播,如下所示。

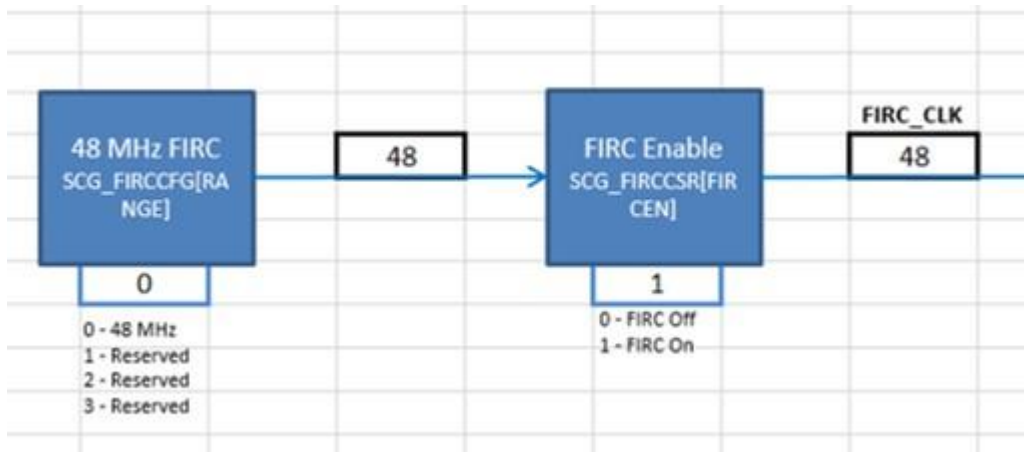

图40. FIRC 在 48MHz

追踪 FIRC 时钟信号到 Tree 选项卡的 FIRCDIV2 块并将该块设置为2。这将使能 FIRCDIV2\_CLK 并将 48MHz FIRC 信号除以2, 从而实现 24MHz 的 FIRCDIV2\_CLK 域。请参见下图。

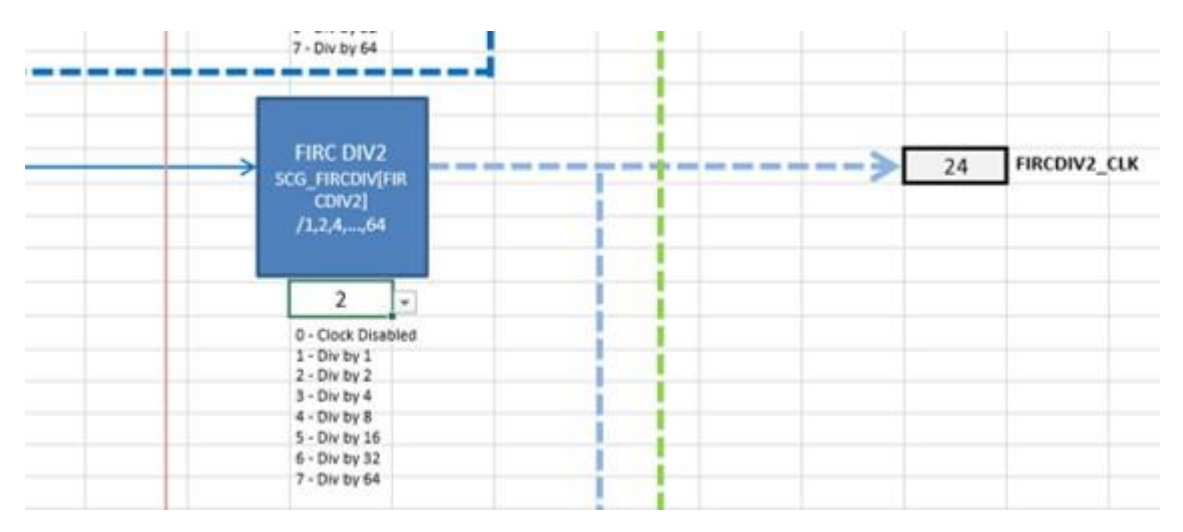

图41. FIRCDIV2\_CLK 设置为 30MHz

### 3.5 配置LPSPI时钟

返回到模块域选项卡。将 LPSPI 时钟启用模块设置为 1 以启用 BUS\_CLK 信号。LPSPI 总线接口时钟现在是 48MHz BUS\_CLK。 将LPSPI外设时钟配置为 FIRCDIV2\_CLK,设置 LPSPI Per.Clk.Select 的值为3。LPSPI 如下图所示。

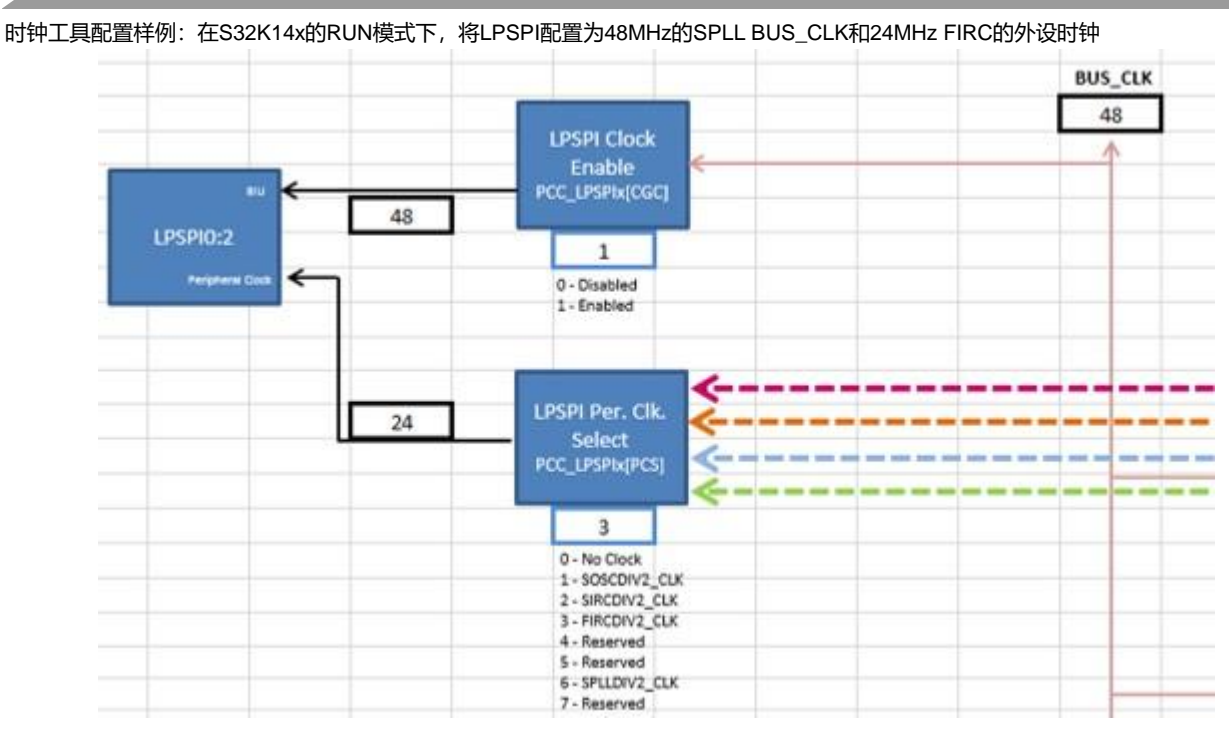

图42. LPSPI最终配置

### 3.6 观察寄存器

最终寄存器汇总表,如 Summary 中所示,如下图所示。请注意,要实现本样例的配置,大多数寄存器是不需要配置的。例如,不必包含寄存器 PCC\_FlexIO,因为 FlexIO 模块未受影响。必须写入的寄存器将是 SCG\_FIRCDIV 和 PCC\_LPSPIx 之类的寄存器 ("x"表示您选择的 LPSPI 模块)。

| Register       | Value                                  |
|----------------|----------------------------------------|
| SCG_FIRCCFG    | 0x0000000                              |
| SCG_FIRCCSR    | 0b00000X11X000000000000XX0000X001      |
| SCG_FIRCDIV    | 0x0000200                              |
| SCG_SIRCCFG    | 0x0000001                              |
| SCG_SIRCCSR    | 0x0XX00001                             |
| SCG_SIRCDIV    | 0x0000000                              |
| SCG_SOSCCFG    | 0b0000000000000000000000000011X100     |
| SCG_SOSCCSR    | 0b00000X00X00000XX00000000000000000000 |
| SCG_SOSCDIV    | 0x0000000                              |
| SCG_SPLLCFG    | 0x00080000                             |
| SCG_SPLLDIV    | 0x0000000                              |
| SCG_SPLLCSR    | 0b00000XXXX00000XX00000000000000000000 |
| SMC_PMPROT     | 0x00000A0                              |
| SMC_PMCTRL     | 06000000000000000000000000000000000000 |
| SMC_STOPCTRL   | 0x0000003                              |
| PMC_LPOTRIM    | 0x00                                   |
| PMC_REGSC      | 0b0X000X00                             |
| SCG_RCCR       | 0x06010001                             |
| SCG_VCCR       | 0x0000000                              |
| SCG_HCCR       | 0x0000000                              |
| SCG_CLKOUTCNFG | 0x0300000                              |
| SIM_LPOCLKS    | 0x0000003                              |
| SIM_CHIPCTL    | 0b0000000000XXXXXX00XX00011001XXXX     |
| PCC_LPSPIx     | 0xC3000000                             |
| PCC_LPIT       | 0x8000000                              |
| PCC_FlexIO     | 0x8000000                              |
| FLEXIO_CTRL    | 0bXX000000000000000000000000000000XX   |
| PCC_LPI2Cx     | 0x8000000                              |
| PCC_LPUARTx    | 0x8000000                              |
| PCC EWM        | 0x8000000                              |

#### 图43. 配置后的寄存器摘要

### 3.7 复制代码

SysClk\_Init 和 InitPeriClkGen 提供动态时钟生成的 C 代码。该代码会将现在的时钟,配置为此时钟计算器中配置的值。它可以 复制并粘贴到源文件中。下图显示了本示例配置的 SysClk\_Init。函数周围的实心边框高亮表示代码已被复制代码按钮复制;常 规的 Ctrl+C 会导致虚线边框突出显示。在这两种情况下,都可以使用常规的 Ctrl+V 将代码粘贴到源中。

|          |                        |             |            | 100                     | -                            | 1             |             | Sample     | Initializa  | tion Code     |         |
|----------|------------------------|-------------|------------|-------------------------|------------------------------|---------------|-------------|------------|-------------|---------------|---------|
|          |                        |             |            | Copy                    | Code                         |               |             |            |             |               |         |
|          |                        |             |            |                         |                              |               |             |            | 10          |               |         |
| WEnable  | Discillators, PLL, and | system cl   | ock (48 P  | vina).                  |                              |               |             | -          | -           |               |         |
| yord ays | Citer ( A Ord )        |             |            |                         |                              |               |             |            | -           |               |         |
| uint32   | ttemp = 0: //Temp      | oraru yaria | ble for re | ad-modif                | u-serite ca                  | auences       |             | -          | 1           |               |         |
| AUNCOR   | coup - o, it roup      | orary rand  | and rot re | 49-110-911              | y-write p                    | damentes      |             |            | -           |               |         |
| l/Cont   | gure the FIRC          |             |            |                         |                              |               |             |            |             |               |         |
| SCG-     | FIRCCFG = 0x000        | 00000; //T  | rim FIRC   | to 48 MH                | la                           |               |             |            |             |               |         |
| SCG-)    | FIRCCSR  = SCG_I       | FIRCCSR_    | FIRCEN     | (0x1); //To             | irn on the                   | FIRC          |             |            |             |               |         |
|          |                        |             |            |                         |                              |               |             |            |             |               |         |
| HConi    | gure the SIRC          |             |            |                         |                              | _             |             | -          | -           |               |         |
| SCG-)    | SIRCCFG = 0x000        | 00001; //S  | elect 8 M  | Hz range                |                              |               |             |            |             |               |         |
| SCG-     | SIRCCSR  = SCG_        | SIRCCSR_    | SIRCLPE    | N(1); //SI              | RC enabl                     | ed in VLPS    | VUPR m      | ode        | -           |               |         |
| SCG->    | SIRCESR &= "SEG        |             | RESIRCS    | TEN[1]; //              | SIRC dis                     | abled in SI   | OP mod      | 6          |             |               |         |
| SCG-1    | SIRCESR  = SEG_        | SIRCUSR     | SIRCEN     | (1): //Enol             | biesiRC [                    | o MH2)        |             |            | -           |               |         |
| DAAC     | gure SINC IOW DOV      | DECCO E     | S OF BACK  | A AND in also           | a disable                    |               |             | -          |             |               |         |
| PINC-    | DECSC &= "PMC_         | PEGSC_C     | NELLO      | j; molasin<br>bisco: Mo | g disabio                    | or the tree   | dirable     | tie WIDS   | -           |               |         |
| PINC     | REGOUNT PINC_          | neuse_t     |            | sali), ne               | ioch cun                     | charolog      | e disable   | a in vero  |             |               |         |
| //Cont   | oure SOSC              |             |            |                         | -                            |               |             |            |             |               |         |
| SCG-     | SOSCCEG Is SCG         | SOSCOF      | EREFS      | m: //Sel                | et extern                    | al oscillato  | or hooked   | IATX of    | andEXT      | AL pies as so | arce of |
| //Sele-  | t the range of the e   | cternal osc | illator    | (i) iiiiii              |                              |               |             |            |             | - Part - P    |         |
| temp I   | SCG->SOSCCFG:          | liread-mo   | difu-write | for multi               | -bit RAN                     | GE field      |             | -          | 1           |               |         |
| temp (   | "SCG SOSCOFO           | RANGE       | MASK:      | //Clear fie             | ble                          |               |             | -          |             |               |         |
| templ    | SCG_SOSCCFG_           | RANGE(1)    | : //8-40   | SOSC ran                | ge                           |               |             |            |             |               |         |
| SCG-     | SOSCCFG = temp;        | Wwrite no   | w value to | register                | -                            | 1             |             |            |             | 1             |         |
| SCG->    | SOSCCSR  = SCG         | SOSCESF     | SOSCE      | N(1); //Er              | ableSOS                      | C (8 MHz)     |             |            |             |               |         |
|          |                        |             | -          |                         |                              |               |             |            |             |               |         |
| l/Cont   | gure SPLL              |             |            |                         |                              |               |             |            |             |               |         |
| SCG-     | SPLLCSR &= "SCG        | SPLLCSF     | SPLLEN     | LMASK;                  | //Disabl                     | e SPLL whi    | ile being a | onfigured  | 1           |               |         |
| SCG->    | SPLLCFG = SCG_S        | PLLCFG_I    | MULT(8)    | SCG_SPI                 | LCFG_P                       | REDIV(0)      | : //Confi   | gure the d | ividers. Pr | ediv = 0 Mult | = 8.    |
| SCG-     | SPLLCSR  = SCG_S       | PLLCSR_     | SPLLEN(    | 1); //Enab              | le SPLL (                    | 36 MHz)       |             | 1          |             |               |         |
|          |                        |             |            |                         |                              |               |             |            |             |               |         |
| //Conl   | gure SCG_CLKOU         | Г           |            |                         |                              |               |             |            |             |               |         |
| SCG->    | LKOUTCNFG = 0x         | 0300000     | ); //Selec | t FIRC_C                | LK as so                     | urce of SC    | G_CLKO      | л          |             |               |         |
|          | NUMBER 12 1000 MILLION |             |            |                         |                              |               |             |            |             |               |         |
| //Conl   | gure the low power     | oscillator  |            |                         |                              | in the second |             |            |             |               |         |
| PMC-     | LPTRIM = 0x00; //      | Configure   | the LPO    | trim value.             | LPO is 1                     | 28 kHz.       |             |            |             |               |         |
| PMC-     | REGSC &= "PMC_         | REGSC_L     | PODIS(1)   | ; //Enable              | the LPO                      |               |             |            |             |               |         |
| //Conl   | gure the LPO_CLK       | source      |            |                         |                              |               |             |            |             |               |         |
| temp :   | SIM->LPOCLKS; //       | Read-mod    | lify-write |                         |                              | 친 문           |             |            |             |               |         |
| temp 8   | = "(SIM_LPOCLKS,       | LPOCLKS     | EL_MAS     | KISIM_LI                | POCLKS_                      | LPO32KC       | LKEN_M      | ASKISIM    | LPOCLK      | S_LPO1KCLK    | EN); // |
| templ    | SIM_LPOCLKS_LI         | PO32KCLK    | EN(1): //  | Enable LP               | 032K_C                       | LK            |             |            |             |               |         |
| templ    | SIM_LPOCLKS_LI         | POIKCLKE    | N(1); //E  | nable LPO               | IK_CLK                       |               |             |            |             |               |         |
| templ    | 0; I/Select LPO12      | BK_CLK as   | source o   | FLPO_CL                 | ĸ                            |               |             |            |             |               |         |
| SIM->    | POCLKS = temp; //      | Write to r  | egister    |                         |                              |               |             |            |             |               |         |
|          | (1983)                 |             | 28         |                         |                              |               |             |            |             |               |         |
| //Cont   | gure the system clo    | ck source   | and divid  | ers, deper              | ding on                      | power mod     | de          |            |             |               |         |
| SCG-)    | RCCR = SCG_RCC         | R_SCS[6     | ISCG_R     | CCR_DIN                 | CORE                         | SCG_RC        | CR_DIVI     | BUS(0)IS   | CG_RCC      | R_DIVSLOW     | (1);    |
|          |                        |             |            | -                       |                              |               |             | 1.1.       |             |               |         |
| //Cont   | gure the S32K pow      | er modes    |            |                         |                              |               |             |            |             |               |         |
| SMC-     | PMPROT = 0x000         | 00000: //   | HSRUN A    | isabled a               | d VLPR                       | VLPS dies     | bled.       |            |             | 1             |         |
| IlSwit   | h to Bun.              |             |            |                         | and the second second second |               |             |            |             |               |         |
| SMC-     | PMCTRL = SMC           | PMCTRI      | RUNMO      | tiw211 :                | h to nore                    | al Bun mo     | de          |            |             |               |         |
|          |                        |             |            | 1                       |                              |               | -           |            |             |               |         |
| 3        |                        |             |            |                         |                              | N 801 - N     |             |            |             |               |         |
|          |                        |             |            |                         |                              |               |             |            | 1           |               |         |
|          |                        |             |            | Cop                     | code                         |               |             |            |             |               |         |

#### 图44. SysClk\_Init示例后

所以,总而言之,这个例子已经实现了它的目标:一个总线接口时钟,其信号由 BUS\_CLK 提供,频率为 48MHz。BUS\_CLK 来自于 8MHz SOSC,产生的SPLL 96MHz 的输出,然后 SPLL 以 48MHz 输出给 BUS\_CLK。最后是一个由 24MHz FIRCDIV2\_CLK 驱动的外设时钟,其时钟源是从 48MHz FIRC 分频出来的。

### 4 结论

本应用笔记概述了 S32K 交互式时钟计算器。它以图形工具的形式辅助进行时钟配置,以便用户可以更轻松地通过可视化工具 的配置,理解MCU时钟信号路径及配置。其他 NXP 产品也有类似的时钟计算器,包括 MPC574xP 和 MPC574xG。访问 NXP website 网站以查找更多这些工具。

### 5 修订历史

| 版本号 | 日期      | 内容更改                                                                                                    |
|-----|---------|----------------------------------------------------------------------------------------------------|
| 1   | 05/2017 | <ul> <li>・在第11页的总结中,添加了文本"摘要中还包含截图",<br/>并在第13页中添加了图17。</li> <li>・更新了S32K14x_时钟_计算器表,请参阅附件。</li> </ul>                                                                                                    |
| 2   | 08/2017 | <ul> <li>在简介中添加了文字"时钟计算器启用所有宏"和"附加到此附件"。添加了时钟计算器和查找工具的图。</li> <li>在第4页的树状图中添加了文本"此选项卡按钮",并增加了按钮的图。</li> <li>将小节名称从"RTC时钟"更改为"详细模块图(RTC、SAI、QSPI、ENET、FlexCAN)",并更新了此小节。</li> <li>在总结中添加了文本"此工具还复制代码按钮",并添加了示例初始化代码的图。</li> <li>增加了"复制代码"小节。</li> <li>添加了更新的S32K14x_Clock_Calculator_Rev3</li> </ul> |
| 3   | 11/2017 | 更新了关联的 S32K14x_Clock_Calculator 文件                                                                                                    |
| 4   | 01/2018 | 更新了关联的 S32K14x_Clock_Calculator 文件                                                                                                    |

表俗仕卜一灾继续……

#### 修订历史

| 版本号 | 日期      | 内容更改                                              |
|-----|---------|---------------------------------------------------|
| 5   | 08/2018 | ・添加了S32K11x系列的信息。                                 |
|     |         | ・更新了第1页的介绍                                        |
|     |         | ・在第6页增加了设备选择                                      |
|     |         | ・在第16页增加了设置设备                                     |
|     |         | ・更改了第15页的内容:时钟工具配置样例:在S32K14x的RUN模                |
|     |         | 式下,将LPSPI配置为48MHz的SPLL BUS_CLK和24MHz FIRC         |
|     |         | 的外设时钟                                             |
|     |         | ・更新了SPLL Calculator, When SPLL_CLK exceeds VCOand |
|     |         | PLL spec, SPLL_CLK propagated to Tree 和 SPLL_CLK  |
|     |         | configured to 96 MHz.                             |
|     |         | • 更新了寄存器汇总表                                       |
|     |         | ・更新了S32K RTC 时钟                                   |
|     |         | ・更新了SPLL 控制                                       |
|     |         | ・更新了S32K 功耗模式控制                                   |
|     |         | • 更新了时钟计算器树状图 和 按钮                                |
|     |         | ・更新了S32K1xx 时钟计算机设置                               |
| 6   | 09/2018 | 更新了关联的 S32K14x_Clock_Calculator 文件                |

表格从上一页继续……(续表)

How To Reach Us

Home Page:

nxp.com

#### Web Support:

nxp.com/support

Information in this document is provided solely to enable system and software implementers to use NXP products. There are no express or implied copyright licenses granted hereunder to design or fabricate any integrated circuits based on the information in this document. NXP reserves the right to make changes without further notice to any products herein.

NXP makes no warranty, representation, or guarantee regarding the suitability of its products for any particular purpose, nor does NXP assume any liability arising out of the application or use of any product or circuit, and specifically disclaims any and all liability, including without limitation consequential or incidental damages. "Typical" parameters that may be provided in NXP data sheets and/or specifications can and do vary in different applications, and actual performance may vary over time. All operating parameters, including "typicals," must be validated for each customer application by customer's technical experts. NXP does not convey any license under its patent rights nor the rights of others. NXP sells products pursuant to standard terms and conditions of sale, which can be found at the following address: nxp.com/

While NXP has implemented advanced security features, all products may be subject to unidentified vulnerabilities. Customers are responsible for the design and operation of their applications and products to reduce the effect of these vulnerabilities on customer's applications and products, and NXP accepts no liability for any vulnerability that is discovered. Customers should implement appropriate design and operating safeguards to minimize the risks associated with their applications and products.

NXP, the NXP logo, NXP SECURE CONNECTIONS FOR A SMARTER WORLD, COOLFLUX, EMBRACE, GREENCHIP, HITAG, I2C BUS, ICODE, JCOP, LIFE VIBES, MIFARE, MIFARE CLASSIC, MIFARE DESFire, MIFARE PLUS, MIFARE FLEX, MANTIS, MIFARE ULTRALIGHT, MIFARE4MOBILE, MIGLO, NTAG, ROADLINK, SMARTLX, SMARTMX, STARPLUG, TOPFET, TRENCHMOS, UCODE, Freescale, the Freescale logo, AltiVec, C-5, CodeTEST, CodeWarrior, ColdFire, ColdFire+, C-Ware, the Energy Efficient Solutions logo, Kinetis, Layerscape, MagniV, mobileGT, PEG, PowerQUICC, Processor Expert, QorIQ, QorIQ Qonverge, Ready Play, SafeAssure, the SafeAssure logo, StarCore, Symphony, VortiQa, Vybrid, Airfast, BeeKit, BeeStack, CoreNet, Flexis, MXC, Platform in a Package, QUICC Engine, SMARTMOS, Tower, TurboLink, and UMEMS are trademarks of NXP B.V. All other product or service names are the property of their respective owners. AMBA, Arm, Arm7, Arm7TDMI, Arm9, Arm11, Artisan, big.LITTLE, Cordio, CoreLink, CoreSight, Cortex, DesignStart, DynamIQ, Jazelle, Keil, Mali, Mbed, Mbed Enabled, NEON, POP, RealView, SecurCore, Socrates, Thumb, TrustZone, ULINK, ULINK2, ULINK-ME, ULINK-PLUS, ULINKpro, µVision, Versatile are trademarks or registered trademarks of Arm Limited (or its subsidiaries) in the US and/or elsewhere. The related technology may be protected by any or all of patents, copyrights, designs and trade secrets. All rights reserved. Oracle and Java are registered trademarks of Oracle and/or its affiliates. The Power Architecture and Power.org word marks and the Power and Power.org logos and related marks are trademarks and service marks licensed by Power.org.

© 2018 NXP B.V.

Document Number: AN5408 Rev. 6, 09/2018

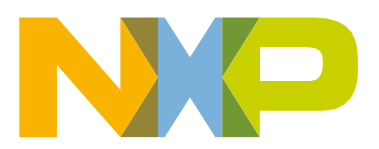

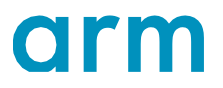